# TERMOCADIA

## Podręcznik użytkownika dla programu TERMOCADIA – Start i Narzędzia

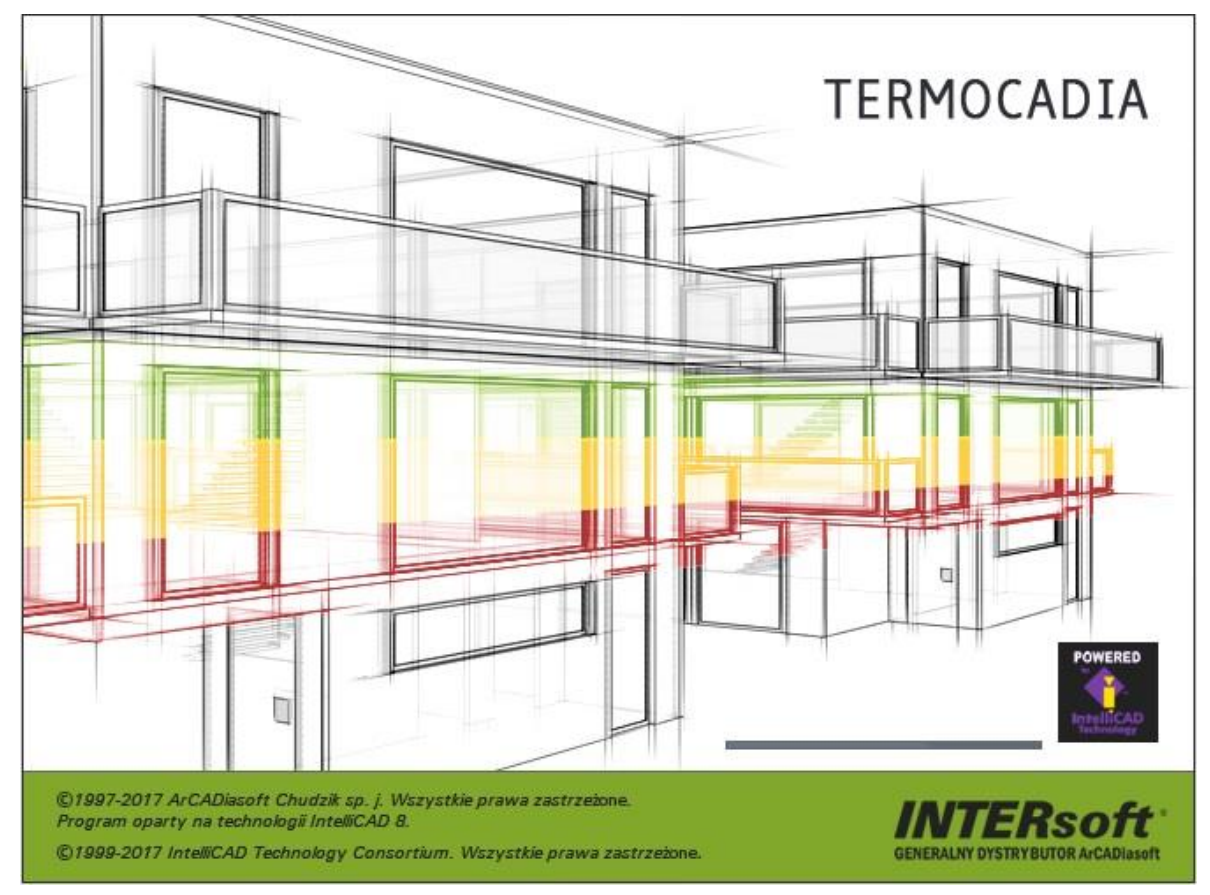

2017-02-10

## **S**PIS TREŚCI

| 1. | ١   | Wst      | tęp     | 5                              | > |
|----|-----|----------|---------|--------------------------------|---|
|    | 1.1 |          | Wita    | my w programie TERMOCADIA6     | 5 |
|    | 1.2 |          | Podst   | tawowe możliwości programu6    | 5 |
| 2. | F   | Roz      | poczy   | namy pracę7                    | 7 |
|    | 2.1 |          | Praca   | a w programie TERMOCADIA       | 3 |
|    | 2   | 2.1.     | .1.     | Pasek szybkiego dostępu        | 3 |
|    | 2   | 2.1.     | .2.     | Wstążki 8                      | 3 |
|    | 2   | 2.1.     | .3.     | Okno robocze rysunku11         | L |
|    | 2   | 2.1.     | .4.     | Pasek poleceń11                | L |
|    | 2   | 2.1.     | .5.     | Pasek stanu                    | 3 |
|    | 2   | 2.1.     | .6.     | Menadżer projektu 14           | ł |
|    | 2   | 2.1.     | .7.     | Okno wstawiania                | 5 |
|    | 2   | 2.1.     | .8.     | Okno edycji                    | 7 |
|    | 2   | 2.1.     | .9.     | Zmiana interfejsu17            | 7 |
|    | 2   | 2.1.     | .10.    | Widoki17                       | 7 |
|    | 2.2 |          | Wybi    | eranie i używanie poleceń17    | 7 |
|    | 2   | 2.2.     | .1.     | Uruchamianie poleceń18         | 3 |
|    | 2   | 2.2.     | .2.     | Powtarzanie polecenia          | 3 |
|    | 2.3 | 5.       | Popra   | awianie błędów18               | 3 |
|    | 2.4 |          | Uzysł   | xiwanie bieżącej pomocy1٤      | 3 |
|    | 2.5 | <b>.</b> | Zapis   | ywanie rysunku19               | ) |
|    | 2.6 | <b>.</b> | Wspa    | ółpraca z ArCADia-TERMOCAD 19  | ) |
|    | 2.7 |          | Wyjś    | cie z programu TERMOCADIA19    | ) |
| 3. | F   | Pra      | ca z ry | vsunkami                       | ) |
|    | 3.1 |          | Twor    | zenie nowego rysunku           | L |
|    | 3.2 |          | Otwi    | eranie istniejącego rysunku21  | L |
|    | 3.3 |          | Konfi   | gurowanie rysunku              | L |
|    | 3   | 3.3.     | .1.     | Ustalanie jednostek rysunku 21 | L |
|    | 3.4 |          | Siatka  | a                              | ) |
|    | 3.5 | 5.       | Praca   | a z kolorami                   | ) |
|    | 3.6 | j.       | Orto    | – rysowanie ortogonalne        | , |

| 3.7. Śleo | dzenie                                                    | 23 |
|-----------|-----------------------------------------------------------|----|
| 3.7.1.    | Śledzenie biegunowe                                       | 23 |
| 3.7.2.    | Śledzenie punktów bazowych                                | 23 |
| 3.8. Kor  | zystanie z punktów zaczepienia elementów                  | 23 |
| 3.8.1.    | Punkt zaczepienia Bliski                                  | 25 |
| 3.8.2.    | Punkt zaczepienia Koniec                                  | 25 |
| 3.8.3.    | Punkt zaczepienia Symetria                                | 25 |
| 3.8.4.    | Punkt zaczepienia Środek                                  | 25 |
| 3.8.5.    | Punkt zaczepienia Prostopadły                             | 26 |
| 3.8.6.    | Punkt zaczepienia Styczny                                 | 26 |
| 3.8.7.    | Punkt zaczepienia Kwadrant                                | 26 |
| 3.8.8.    | Punkt zaczepienia Wstawienie                              | 26 |
| 3.8.9.    | Punkt zaczepienia Węzeł                                   | 27 |
| 3.8.10.   | Punkt zaczepienia Ustaw lokalizację do przedłużenia linii | 27 |
| 3.8.11.   | Punkt zaczepienia Równoległy                              | 27 |
| 3.8.12.   | Punkt zaczepienia Przecięcie                              | 27 |
| 3.8.13.   | Punkt zaczepienia Przecięcie pozorne                      | 28 |
| 3.8.14.   | Narzędzie Wyłącz punkty zaczepienia elementów             | 28 |
| 3.8.15.   | Korzystanie z informacji o punktach zaczepienia           | 28 |
| 4. Ogląda | nie rysunku                                               | 29 |
| 4.1. Reg  | generacja rysunku                                         | 30 |
| 4.2. Por  | uszanie się po rysunku                                    | 30 |
| 4.2.1.    | Użycie polecenia Przesuń                                  | 30 |
| 4.3. Wio  | dok z góry                                                | 30 |
| 4.4. Zm   | iana powiększenia rysunku                                 | 31 |
| 4.5. Pov  | viększanie poprzez wskazanie oknem                        | 31 |
| 4.5.1.    | Wyświetlanie całego rysunku                               | 31 |
| 4.6. Ste  | rowanie wyświetlaniem grubości linii                      | 32 |
| 4.7. Bie  | żący system graficzny                                     | 33 |
| 5. Modyfi | kowanie elementów                                         | 34 |
| 5.1. Wy   | bieranie elementów                                        | 35 |
| 5.1.1.    | Wybór elementów                                           | 35 |
| 5.1.2.    | Usunięcie zaznaczania                                     | 36 |

|    | 5.2                                                       | . Mo                                                                                              | dyfikowanie właściwości elementów                                                                                                    | 36                                                       |
|----|-----------------------------------------------------------|---------------------------------------------------------------------------------------------------|----------------------------------------------------------------------------------------------------|----------------------------------------------------------|
|    | 5.3                                                       | . Kop                                                                                             | iowanie elementów                                                                                                    | 36                                                       |
|    | 5                                                         | 5.3.1.                                                                                            | Kopiowanie elementów wewnątrz rysunku                                                                                                    | 36                                                       |
|    | 5                                                         | 5.3.2.                                                                                            | Kopiowanie między rysunkami                                                                                                    | 37                                                       |
|    | 5                                                         | 5.3.3.                                                                                            | Tworzenie szyków elementów                                                                                                    | 37                                                       |
|    | 5                                                         | 5.3.4.                                                                                            | Tworzenie lustrzanych odbić elementów                                                                                                    | 39                                                       |
|    | 5                                                         | 5.3.5.                                                                                            | Wykonywanie kopii równoległych                                                                                                    | 39                                                       |
|    | 5.4. Usuv                                                 |                                                                                                   | wanie elementów                                                                                                    | 40                                                       |
|    | 5.5                                                       | . Zm                                                                                              | ana układu odniesienia elementów                                                                                                    | 40                                                       |
|    | 5                                                         | 5.5.1.                                                                                            | Przesuwanie elementów                                                                                                    | 40                                                       |
|    | 5                                                         | 5.5.2.                                                                                            | Obracanie elementów                                                                                                    | 41                                                       |
|    | 5                                                         | 5.5.3.                                                                                            | Zmiana kolejności elementów                                                                                                    | 41                                                       |
|    | 5.6                                                       | . Zm                                                                                              | ana wielkości elementów                                                                                                    | 42                                                       |
|    | 5                                                         | 5.6.1.                                                                                            | Skalowanie elementów                                                                                                    | 42                                                       |
| 6. | C                                                         | Obrazy                                                                                            | rastrowe                                                                                                    | 43                                                       |
|    | 6.1                                                       | . Do                                                                                              | ączanie obrazów rastrowych                                                                                                    | 44                                                       |
|    | 6.2                                                       | . Zar                                                                                             | ządzanie obrazami                                                                                                    | 45                                                       |
|    | е                                                         |                                                                                                   |                                                                                                    |                                                          |
|    | 6.2.2                                                     |                                                                                                   | Odłączanie obrazów rastrowych                                                                                                    | 46                                                       |
|    | e                                                         | 5.2.1.<br>5.2.2.                                                                                  | Odłączanie obrazów rastrowych<br>Wyładowywanie i przeładowywanie obrazów rastrowych                                                                                                    | 46<br>46                                                 |
|    | e                                                         | 5.2.1.<br>5.2.2.<br>5.2.3.                                                                        | Odłączanie obrazów rastrowych<br>Wyładowywanie i przeładowywanie obrazów rastrowych<br>Zmiana ścieżki dla obrazów rastrowych                                                                                                    | 46<br>46<br>46                                           |
|    | 6<br>6.3                                                  | 5.2.1.<br>5.2.2.<br>5.2.3.                                                                        | Odłączanie obrazów rastrowych<br>Wyładowywanie i przeładowywanie obrazów rastrowych<br>Zmiana ścieżki dla obrazów rastrowych<br>dyfikowanie obrazów rastrowych                                                                                                    | 46<br>46<br>46<br>48                                     |
|    | 6<br>6<br>6.3                                             | 5.2.1.<br>5.2.2.<br>5.2.3.<br>. Mo<br>5.3.1.                                                      | Odłączanie obrazów rastrowych<br>Wyładowywanie i przeładowywanie obrazów rastrowych<br>Zmiana ścieżki dla obrazów rastrowych<br>dyfikowanie obrazów rastrowych<br>Jakość obrazu                                                                                                    | 46<br>46<br>46<br>48<br>48                               |
|    | 6.3<br>6.3                                                | 5.2.1.<br>5.2.2.<br>5.2.3.<br>Mo<br>5.3.1.<br>5.3.2.                                              | Odłączanie obrazów rastrowych<br>Wyładowywanie i przeładowywanie obrazów rastrowych<br>Zmiana ścieżki dla obrazów rastrowych<br>dyfikowanie obrazów rastrowych<br>Jakość obrazu<br>Przycinanie obrazów rastrowych                                                                                                    | 46<br>46<br>48<br>48<br>48                               |
|    | 6.3<br>6.3<br>6                                           | 5.2.1.<br>5.2.2.<br>5.2.3.<br>. Mo<br>5.3.1.<br>5.3.2.<br>5.3.3.                                  | Odłączanie obrazów rastrowych<br>Wyładowywanie i przeładowywanie obrazów rastrowych<br>Zmiana ścieżki dla obrazów rastrowych<br>dyfikowanie obrazów rastrowych<br>Jakość obrazu<br>Przycinanie obrazów rastrowych<br>Wyświetlanie ramki rysunku                                                                                                    | 46<br>46<br>48<br>48<br>48<br>48                         |
|    | 6.3<br>6.3<br>6<br>6                                      | 5.2.1.<br>5.2.2.<br>5.2.3.<br>5.3.1.<br>5.3.2.<br>5.3.2.<br>5.3.3.                                | Odłączanie obrazów rastrowych<br>Wyładowywanie i przeładowywanie obrazów rastrowych<br>Zmiana ścieżki dla obrazów rastrowych<br>dyfikowanie obrazów rastrowych<br>Jakość obrazu<br>Przycinanie obrazów rastrowych<br>Wyświetlanie ramki rysunku<br>Usuwanie obrazów rastrowych                                                                                | 46<br>46<br>48<br>48<br>48<br>49<br>49                   |
|    | 6<br>6<br>6.3<br>6<br>6<br>6<br>6<br>6<br>6               | 5.2.1.<br>5.2.2.<br>5.2.3.<br>5.3.1.<br>5.3.2.<br>5.3.3.<br>5.3.4.<br>5.3.5.                      | Odłączanie obrazów rastrowych<br>Wyładowywanie i przeładowywanie obrazów rastrowych<br>Zmiana ścieżki dla obrazów rastrowych<br>dyfikowanie obrazów rastrowych<br>Jakość obrazu<br>Przycinanie obrazów rastrowych<br>Wyświetlanie ramki rysunku<br>Usuwanie obrazów rastrowych<br>Skalowanie obrazów rastrowych                                               | 46<br>46<br>48<br>48<br>48<br>49<br>49<br>49             |
|    | 6.3<br>6.3<br>6<br>6<br>6<br>6<br>6<br>6<br>6             | 5.2.1.<br>5.2.2.<br>5.2.3.<br>5.3.1.<br>5.3.2.<br>5.3.3.<br>5.3.4.<br>5.3.5.<br>5.3.6.            | Odłączanie obrazów rastrowych<br>Wyładowywanie i przeładowywanie obrazów rastrowych<br>Zmiana ścieżki dla obrazów rastrowych<br>dyfikowanie obrazów rastrowych<br>Jakość obrazu<br>Przycinanie obrazów rastrowych<br>Wyświetlanie ramki rysunku<br>Usuwanie obrazów rastrowych<br>Skalowanie obrazów rastrowych<br>Import PDF                                 | 46<br>46<br>48<br>48<br>48<br>49<br>49<br>49<br>50       |
| 7. | 6.3<br>6.3<br>6<br>6<br>6<br>6<br>6<br>6<br>6<br>7<br>7   | 5.2.1.<br>5.2.2.<br>5.2.3.<br>5.3.1.<br>5.3.2.<br>5.3.3.<br>5.3.4.<br>5.3.5.<br>5.3.6.<br>= ormat | Odłączanie obrazów rastrowych                                                                                                    | 46<br>46<br>48<br>48<br>49<br>49<br>49<br>50<br>50       |
| 7. | 6.3<br>6.3<br>6<br>6<br>6<br>6<br>6<br>6<br>6<br>6<br>7.1 | 5.2.1.<br>5.2.2.<br>5.2.3.<br>5.3.1.<br>5.3.2.<br>5.3.3.<br>5.3.4.<br>5.3.5.<br>5.3.6.<br>= ormat | Odłączanie obrazów rastrowych<br>Wyładowywanie i przeładowywanie obrazów rastrowych<br>Zmiana ścieżki dla obrazów rastrowych<br>dyfikowanie obrazów rastrowych<br>Jakość obrazu<br>Przycinanie obrazów rastrowych<br>Wyświetlanie ramki rysunku<br>Usuwanie obrazów rastrowych<br>Skalowanie obrazów rastrowych<br>Import PDF<br>owanie i drukowanie rysunków | 46<br>46<br>48<br>48<br>49<br>49<br>49<br>50<br>51<br>51 |

## 1. WSTĘP

## 1.1. Witamy w programie TERMOCADIA

Gratulujemy zakupu programu ArCADia-TERMOCAD z wbudowanym edytorem graficznym TERMOCADIA. Niezależnie od tego, czy jesteś nowym użytkownikiem programów *CAD i BIM*, czy też doświadczonym profesjonalistą, już wkrótce będziesz tworzył rysunki i wykonywał obliczenia, używając licznych, zwiększających wydajność cech tych programów. Do cech tych należą:

- czytelny interfejs,
- dwukierunkowa wymiana danych pomiędzy rysunkiem a plikiem obliczeniowym,
- zgodność z plikami DWG.

Program TERMOCADIA może odczytywać, zapisywać i wyświetlać pliki *DWG*. Jest wydajnym programem graficznym, który daje możliwość obiektowego projektowania budynków.

## **1.2.** Podstawowe możliwości programu

- Rysowanie dowolnych projektów na płaszczyźnie XY za pomocą elementów budynku: ścian, stropów, dachów, itp. opcjami systemu ArCADia BIM. Każdemu elementowi w jego własnościach można przypisać odpowiednie parametry: typ, wymiary, materiały, itd.
- Edycja wszystkich elementów rysunkowych: przesuwanie, kopiowanie, skalowanie, obracanie, lustro, szyk, skracanie, wydłużanie odbywa się poprzez zaznaczenie elementu do zmiany, a następnie wybór funkcji modyfikacji.
- Edycja inteligentnych obiektów systemu ArCADia BIM podlega podstawowym modyfikacjom: przesunięciu i kopiowaniu, a ponadto, w zależności od elementu, np. wydłużaniu i skracaniu ścian, dzieleniu ich i tym podobnym opcjom dostępnym z okna edycji każdego elementu systemu.
- Możliwość tworzenia układów obiektów systemu ArCADia BIM, elementów architektonicznych. Układy te można definiować, zapisywać i używać w kolejnych projektach.
- Wprowadzanie podkładów rastrowych w najpopularniejszych formatach. Wprowadzone rastry można skalować i przycinać. Można także zmieniać ich jasność, kontrast i przenikanie.
- Synchronizacja i wielokrotna wymiana danych pod postacią modelu cieplnego budynku z programem obliczeniowym ArCADia-TERMOCAD.

## 2. ROZPOCZYNAMY PRACĘ

Poniższa sekcja podaje podstawowe informacje na temat pracy z programem TERMOCADIA.

**UWAGA:** Poniższy podręcznik użytkownika zakłada, że użytkownik pracuje z innymi programami ze środowiska Microsoft Windows oraz zna terminologię i techniki systemu Windows.

## 2.1. Praca w programie TERMOCADIA

Nowoczesny interfejs programu TERMOCADIA pozwoli w szybki i intuicyjny sposób poruszać się po poleceniach programu. Wstążki, na których znajdują się polecenia, zostały podzielone na logiczne grupy, których nazwy znajdują się na dole wstążek. Część ikon jest ikonami rozwijalnymi, mającymi mały trójkącik umiejscowiony pod obrazkiem ikony, który umożliwia wybór innego polecenia.

#### 2.1.1. Pasek szybkiego dostępu

Pasek szybkiego dostępu zawiera opcje *Drukuj, Cofaj* i *Odtwórz*. Opcje pokazane na górze ekranu można włączać i wyłączać poprzez wybranie ostatniej ikony paska = i wybór elementów z listy.

#### 🖌 🖓 🖶 🛓

Rys. 1 Pasek szybkiego dostępu

#### 2.1.2. Wstążki

W programie TERMOCADIA wszystkie opcje są zlokalizowane na wstążkach. Wstążki zawierają opcje programu CAD i systemu ArCADia BIM, synchronizacji z ArCADia-TERMOCAD, drukowania, rysowania i edycji elementów, wczytywania podkładów rastrowych, skalowania widoku. Przy mniejszych monitorach lub potrzebie powiększenia ekranu roboczego można zmniejszyć obszar zajmowany przez wstążki. Po kliknięciu prawym klawiszem na wolny obszar wstążki pokaże się menu, z którego można wybrać opcję *Minimalizuj wstążki*. Poniżej znajduje się opis funkcji programu podzielony względem lokalizacji.

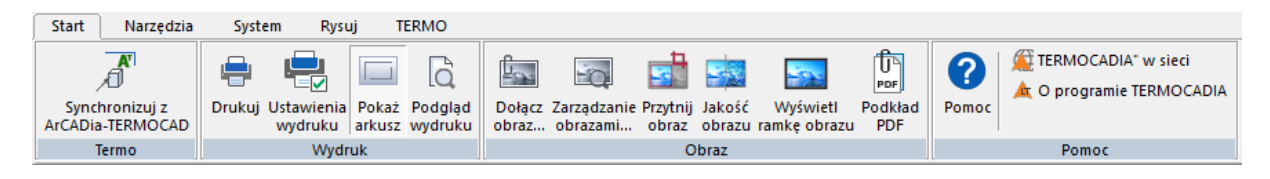

Rys. 2 Wstążka Start

Wstążka *Start* posiada podstawowe opcje pracy z dokumentem.

Grupa logiczna *Termo* pozwala na przekazywanie modelu cieplnego całego budynku lub jego części do programu obliczeniowego ArCADia-TERMOCAD.

Grupa logiczna *Wydruk* pozwala na ustawienie wydruku, podgląd i wydruk dokumentu.

Grupa logiczna *Obraz* zawiera opcje umożliwiające wprowadzenie do projektu plików rastrowych (np. podkładów geodezyjnych) lub podkładów PDF.

Grupa logiczna *Pomoc* zawiera informacje o wersji i pomoc do interfejsu CAD (opcji rysowania i edycji 2D).

| Start Narzędz                  | ia System Rysuj TERMO                                                                                                    |                                                                                                    |                                                                                                    |
|--------------------------------|----------------------------------------------------------------------------------------------------|----------------------------------------------------------------------------------------------------|----------------------------------------------------------------------------------------------------|
| Wklej X Wytnij<br>Wklej X Usuń | Image: Szyk     Image: Szyk       Image: Szyk     Image: Szyk       Image: Szyk <td>Image: Skok siatki     Image: Skok siatki     Image: Skok siatki     Image: Skok siatki       Image: Skok siatki     Image: Skok siatki     Image: Skok siatki     Image: Skok siatki       Siatka     Image: Skok siatki     Image: Skok siatki     Image: Skok siatki       Siatka     Image: Skok siatki     Image: Skok siatki     Image: Skok siatki       Siatka     Image: Skok siatki     Image: Skok siatki     Image: Skok siatki       Siatka     Image: Skok siatki     Image: Skok siatki     Image: Skok siatki       Siatka     Image: Skok siatki     Image: Skok siatki     Image: Skok siatki       Siatka     Image: Skok siatki     Image: Skok siatki     Image: Skok siatki       Siatka     Image: Skok siatki     Image: Skok siatki     Image: Skok siatki       Siatka     Image: Skok siatki     Image: Skok siatki     Image: Skok siatki       Siatka     Image: Skok siatki     Image: Skok siatki     Image: Skok siatki       Siatka     Image: Skok siatki     Image: Skok siatki     Image: Skok siatki       Siatka     Image: Skok siatki     Image: Skok siatki     Image: Skok siatki       Siatka     Image: Skok siatki     Image: Skok siatki     Image: Skok siatki       Siatka     Image: Skok siatki     Image: Skok siatki     Image: Skok siatki</td> <td>(III)     (III)     (III)       (III)     Oddal     Pokaž       (III)     Wskaž oknem     wszystko</td> | Image: Skok siatki     Image: Skok siatki     Image: Skok siatki     Image: Skok siatki       Image: Skok siatki     Image: Skok siatki     Image: Skok siatki     Image: Skok siatki       Siatka     Image: Skok siatki     Image: Skok siatki     Image: Skok siatki       Siatka     Image: Skok siatki     Image: Skok siatki     Image: Skok siatki       Siatka     Image: Skok siatki     Image: Skok siatki     Image: Skok siatki       Siatka     Image: Skok siatki     Image: Skok siatki     Image: Skok siatki       Siatka     Image: Skok siatki     Image: Skok siatki     Image: Skok siatki       Siatka     Image: Skok siatki     Image: Skok siatki     Image: Skok siatki       Siatka     Image: Skok siatki     Image: Skok siatki     Image: Skok siatki       Siatka     Image: Skok siatki     Image: Skok siatki     Image: Skok siatki       Siatka     Image: Skok siatki     Image: Skok siatki     Image: Skok siatki       Siatka     Image: Skok siatki     Image: Skok siatki     Image: Skok siatki       Siatka     Image: Skok siatki     Image: Skok siatki     Image: Skok siatki       Siatka     Image: Skok siatki     Image: Skok siatki     Image: Skok siatki       Siatka     Image: Skok siatki     Image: Skok siatki     Image: Skok siatki | (III)     (III)     (III)       (III)     Oddal     Pokaž       (III)     Wskaž oknem     wszystko |
| Schowek                        | Modyfikuj                                                                                                    | Punkty zaczepienia                                                                                                    | Nawiguj 2D                                                                                         |

Rys. 3 Wstążka Narzędzia

Wstążka *Narzędzia* zawiera opcje ułatwiające rysowanie, m.in. schowek, punkty zaczepienia, siatkę, skalowanie widoku oraz opcje modyfikacji i nawigacji.

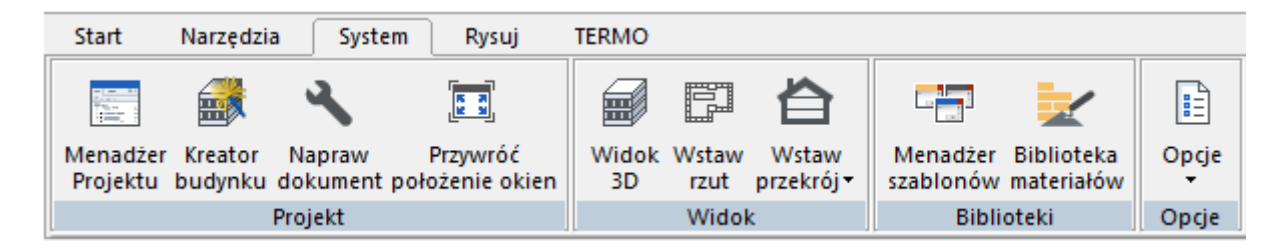

Rys. 4 Wstążka System

Wstążka *System* grupuje podstawowe narzędzia systemu ArCADia BIM. Grupa *Projekt* zawiera opcje zarządzania projektem. Grupa *Widok* zarządza widokami projektu, grupa *Biblioteki* zawiera dostępne w programie biblioteki elementów i materiałów.

| Start  | Narz    | ędzia | System                  | Rysuj |            |        |                         |                                  |                       |                                   |       |          |       |                         |                                    |                                            |                   |                              |                                |                                |       |
|--------|---------|-------|-------------------------|-------|------------|--------|-------------------------|----------------------------------|-----------------------|-----------------------------------|-------|----------|-------|-------------------------|------------------------------------|--------------------------------------------|-------------------|------------------------------|--------------------------------|--------------------------------|-------|
|        | E       | □.    | Œ                       | 1     |            |        |                         |                                  |                       |                                   |       |          |       | <b>_</b>                |                                    | TXT                                        | 8                 | 1                            | , 100<br>7/////                |                                | ?     |
| Ściana | Okno    | Drzwi | Okno/Drzwi<br>specjalne | Słup  | Komin<br>• | Schody | Strop<br>automatyczny • | Otwór w<br>stropie               | Podłoga<br>na gruncie | Dach<br>automatyczny <del>•</del> | Wyłaz | Facjatka | Otwór | Punkt<br>wysokościowy • | Wycięcie w<br>terenie <del>*</del> | Konwertuj napisy na<br>punkty wysokościowe | Osie<br>modularne | Róża<br>wiatrów <del>*</del> | Wymiar<br>dowolny <del>•</del> | Wykaz<br>stolarki <del>•</del> | Pomoc |
|        | Budynek |       |                         |       |            |        |                         | Krajobraz Elementy uzunełniające |                       |                                   |       |          |       |                         |                                    |                                            |                   |                              |                                |                                |       |

Rys. 5 Wstążka Rysuj

Wstążka *Rysuj* pozwala stworzyć model budynku oraz wzbogacić go o elementy uzupełniające, np. wykazy. Grupa *Budynek* to funkcje bazowe modułu branżowego ArCADia-ARCHITEKTURA oraz opcje dotyczące wprowadzania stropów monolitycznych. Grupa *Krajobraz* to opcje tworzące rzeźbę terenu.

Poniżej znajduje się spis poleceń dostępnych na wstążkach System i Rysuj w TERMOCADIA.

| Ikona | Орсја                    |
|-------|--------------------------|
|       | Menadżer projektu        |
|       | Kreator budynku          |
| 2     | Napraw dokument          |
|       | Przywróć położenie okien |
| Ē     | Widok 3D                 |
|       | Wstaw rzut               |
| 釦     | Wstaw przekrój           |
|       | Menadżer szablonów       |

| ₩          | Biblioteka materiałów                |
|------------|--------------------------------------|
| •          | Opcje                                |
| A          | O programie                          |
| ?          | Ротос                                |
| 22         | Ściana                               |
| Ø          | Ściana łukowa                        |
|            | Ściana przez 3 punkty                |
| - <u></u>  | Ściana wirtualna                     |
| <b>-</b> Ž | Przekształć linię w ścianę           |
|            | Przekształć linię w ścianę wirtualną |
| Ő          | Słup                                 |
|            | Okno                                 |
|            | Drzwi                                |
| ſ          | Okno/drzwi specjalne                 |
|            | Strop                                |
|            | Strop prostokątny                    |
| <u> </u>   | Strop automatyczny                   |
| ð          | Otwór w stropie                      |
|            | Podłoga na gruncie                   |
|            | Schody                               |
|            | Schody zabiegowe                     |
|            | Komin                                |
| ::         | Szacht kominowy                      |
| eņ         | Kanał kominowy                       |
| ð          | Otwór                                |
|            | Dach                                 |
| ► 4        | Dach prostokąty                      |
|            | Dach automatyczny                    |
| $\Delta$   | Facjatka                             |
|            | Otwór                                |

|            | Okno dachowe                            |
|------------|-----------------------------------------|
|            | Wyłaz dachowy                           |
|            | Punkt wysokościowy                      |
| V          | Linia wysokościowa                      |
| 1          | Wycięcie w terenie                      |
|            | Automatyczne wycięcie w terenie         |
| TXT        | Konwertuj napisy na punkty wysokościowe |
| ₹40<br>++0 | Osie modularne                          |
| ١,         | Róża wiatrów                            |
| Ŗ          | Róża wiatrów - 2 punkty                 |
| N¶<br>€    | Wymiar dowolny                          |
| $\odot$    | Wymiar kątowy                           |
| 티          | Wykaz stolarki                          |
| ß          | Wykaz pomieszczeń                       |

#### 2.1.3. Okno robocze rysunku

Okno robocze programu jest nieograniczoną płaszczyzną XY, na której rysowane są projekty. Domyślnie jego kolor jest biały, ale można go zmienić klikając lewym klawiszem na ikonę III *Zmień kolor tła*. Nowe tło wybieramy z listy lub okna wywołanego z przycisku *Wybierz kolor*.

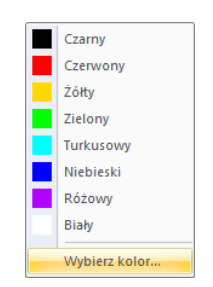

Rys. 6 Dostępne kolory tła

#### 2.1.4. Pasek poleceń

*Pasek poleceń* służy do podawania parametrów narzędzi, takich jak współrzędne kolejnych punktów, długości, itp. Ułatwia pracę z typowymi narzędziami rysowniczymi poprzez czytelny system przycisków i podpowiedzi. Wygląd paska poleceń zmienia się dynamicznie w zależności od wybranego narzędzia, a także od aktualnej fazy jego działania, za każdym razem podpowiadając użytkownikowi, jakich danych program w danej chwili od niego oczekuje.

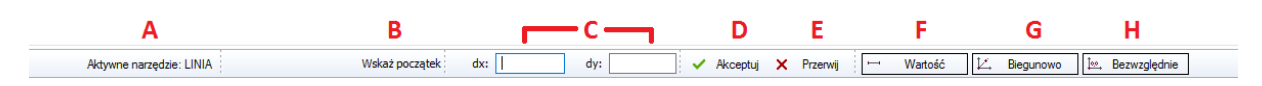

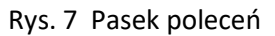

- A Informacja o aktywnym poleceniu. Jeśli żadna opcja nie jest aktywna, przycisk pozwala powtórzyć ostatnią używaną funkcję.
- **B** Podpowiedź opisująca dane, których program w tym momencie oczekuje od użytkownika.
- C Obszar służący do określania współrzędnych podawanych punktów lub innych wartości. Domyślnie wprowadzane są tu współrzędne względne dx,dy (czyli wartości podawane od wskazanego początku).
- **D** Akceptuj zatwierdza wpisane z klawiatury wartości. Do zatwierdzania można także użyć klawisza *Enter* lub prawego przycisku myszy.
- **E** *Przerwij* kończy działanie aktualnego narzędzia.
- F Wartość zmiana dwa pola wprowadzania współrzędnych na jedno, w które podawane jest np. długość ściany lub kąt obrotu modyfikowanego elementu. Po włączeniu przycisku zmienia się on na przycisk *Punkty*, który pozwala powrócić do dwóch pól wprowadzania współrzędnych.
- **G** *Biegunowo* opcja pozwalająca na podawanie długości i kąta przy rysowaniu.
- **H** *Bezwzględnie* przycisk służący do określania współrzędnych podawanych punktów lub innych wartości bezwzględne x,y (czyli wartości podawane od początku układu współrzędnych 0,0).

#### 2.1.4.1. Wprowadzanie danych

Podczas pracy z narzędziami wymagającymi podawania punktów, określa się punkty na płaszczyźnie XY. Każdy punkt można określić, podając:

- współrzędne względne, odniesione od poprzedniego punktu,
- współrzędne biegunowe, które lokalizują punkt, używając odległości i kąta,
- współrzędne bezwzględne (lub współrzędne kartezjańskie), używając dokładnych współrzędnych X i Y względem początku układu (punkt o współrzędnych 0, 0, w którym przecinają się obydwie osie).

Rozpoczęcie wprowadzania pierwszej współrzędnej następuje po wpisaniu z klawiatury pierwszej jej cyfry. Przejście do wprowadzania drugiej współrzędnej uzyskuje się przez przełączenie się do drugiego pola poprzez kliknięcie lub klawisz *Tab*. Zakończenie wprowadzania sygnalizuje się wciśnięciem przycisku *Akceptuj*, klawisza *Enter* lub prawego przycisku myszy. Wartości wprowadzanych współrzędnych pojawiają się w polach na pasku poleceń.

**UWAGA:** W programie TERMOCADIA separatorem dziesiętnym jest kropka lub przecinek.

#### 2.1.4.1.1. Wprowadzanie współrzędnych przez długość i wskazanie kierunku

Niektóre narzędzia dopuszczają wprowadzanie punktu poprzez podanie wyłącznie odległości od punktu poprzedniego i kierunku, w którym ta odległość ma być odmierzona. Kierunek wskazuje się

myszką na ekranie roboczym. Jeśli linia ma być pionowa lub pozioma, to dla pewności należy włączyć opcję *Orto* (z paska stanu lub wstążki *Narzędzia*). Kolejność czynności wygląda wtedy następująco:

- Rozpocznij rysowanie.
- Kliknij przycisk *Wartość*, aby zmienić dwa pola wprowadzania danych na jedno.
- Włącz opcje Orto.
- Wskaż kierunek rysowania.
- Wpisz z klawiatury długość.
- Zatwierdź dane poprzez *Akceptuj* lub klawisz *Enter*.

#### 2.1.4.1.2. Wprowadzanie współrzędnych przez współrzędne względne

Domyślną metodą wprowadzania współrzędnych w TERMOCADII jest użycie współrzędnych kartezjańskich względnych – pozycję w rysunku określa się względem ostatniego wprowadzonego punktu, co eliminuje konieczność obliczania wymaganych współrzędnych.

Aktywne narzędzie: LINIA Wskaż początek dx: dy: 🗸 Akceptuj 🗙 Przerwij 🖂 Wałość 🗵, Biegunowo 🔄 Bezwzględnie

Rys. 8 Wygląd paska poleceń oczekującego na podanie współrzędnych względnych

#### 2.1.4.1.3. Wprowadzanie współrzędnych przez podanie długości i kąta

Użycie współrzędnych biegunowych względnych czyni narysowanie obiektu obróconego pod kątem 45° prostym zadaniem. Współrzędne względne biegunowe opierają pozycję punktu na długości i kącie od poprzedniego punktu.

|                          |                       |      | '          |            |           |               |                  |
|--------------------------|-----------------------|------|------------|------------|-----------|---------------|------------------|
| Aktywne narzędzie: LINIA | Wskaż początek dług.: | kąt: | 🗸 Akceptuj | 🗙 Przerwij | H Wartość | I∠, Biegunowo | İ…, Bezwzględnie |

Rys. 9 Wygląd paska poleceń po wybraniu przycisku Biegunowo

#### 2.1.4.1.4. Wprowadzanie współrzędnych bezwzględnych

Sposób wprowadzania danych najrzadziej używany, ponieważ przy rysowaniu trzeba liczyć dane każdej współrzędnej X i Y. Przy pierwszym elemencie jest to jeszcze proste, ale przy kolejnych sprawa się komplikuje, gdyż współrzędne nadal są podawane od początku układu współrzędnych.

#### 2.1.5. Pasek stanu

Pasek stanu - najniżej położony pasek, na którym znajdują się narzędzia potrzebne podczas rysowania.

| A                                     | В                         | С      | D | E F | G | н  | 1 | I K        | C L                        |
|---------------------------------------|---------------------------|--------|---|-----|---|----|---|------------|----------------------------|
| Wstawia ścianę na aktywną kondygnację | -420.0000,780.0000,0.0000 | OpenGL |   | 1   |   | FF | Ø | <u>⊢</u> ∠ | <u>7</u> [ <del>+</del> // |

#### Rys. 10 Pasek stanu

**A** Dodatkowe informacje o danym narzędziu, na którym aktualnie znajduje się kursor. Przy przemieszczaniu się pomiędzy ikonami wstążek pojawiają się dodatkowe informacje.

**B** Aktualne współrzędne kursora.

- **C** *Bieżący system graficzny*, czyli możliwość włączania i wyłączania wspomagania programu kartą graficzną.
- D Zmień motyw, pozwala na zmianę kolorystyki wstążek, pasku stanu i poleceń.
- E Zmienia kolor tła, kolor wybierany z listy lub okna.
- **F** *Włącz/Wyłącz skok*, włącza lub wyłącza przyciąganie kursora do siatki.
- **G** *Włącz/Wyłącz siatkę*, ukrywa lub wyświetla widoczność siatki.
- H *Włącz/Wyłącz Orto*, włącza i wyłącza rysowanie ortogonalne (poziomo-pionowo).
- I *Włącz/Wyłącz śledzenie biegunowe*, pokazuje linie pomocnicze pod zadanymi kątami.
- **J** *Ustawienia punktów zaczepienia elementu,* włącza i wyłącza charakterystyczne punkty na elementach, do których zaczepia sie kursor ułatwiając rysowanie.
- K Włącz/wyłącz śledzenie punktów bazowych
- L *Włącz/wyłącz arubość linii*, włącza widoczność grubości linii zadanych w elementach.

#### 2.1.6. Menadżer projektu

*Menadżer projektu* pozwala na zarządzanie wszystkimi elementami programu TERMOCADIA i obiektami systemu ArCADia BIM: budynkami, kondygnacjami, terenem, itd.

Niezależnie od użytych elementów prace zawsze są prowadzone na zakładce Rzut 1 (jest to widok rzutu). Przy pracy z elementami sytemu ArCADia BIM, po zdefiniowaniu np. przekroju dorysowywać lub wymiarować elementy możemy także na tym widoku. Ale generalnie pracujemy na widoku rzutu, czyli domyślnie na zakładce Rzut 1 (Patrz rysunek poniżej).

#### Wywołanie:

• Wstążka System  $\Rightarrow$  grupa logiczna Projekt  $\Rightarrow \square$  Menadżer projektu

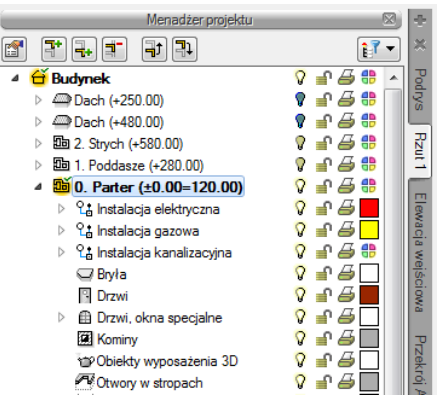

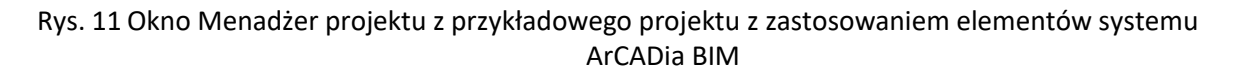

Okno *Menadżer projektu* zmienia się wraz z tworzonym projektem, dochodzą w nim kolejne grupy, budynki, kondygnacje, elementy architektoniczne, nowe widoki na zakładkach, z każdym kolejnym elementem okno staje się bardziej rozbudowane. W czasie projektowania jednak może to przeszkadzać, zasłaniając rysunek, czyli potrzebne miejsce do pracy. Dlatego, w zależności od wybranej opcji, okno *Menadżer projektu* może być: standardowym widokiem okna, oknem półprzezroczystym lub może być zwijane, do chwili kliknięcia na jedną z zakładek (znajdujących się po prawej lub lewej

stronie okna). Ten wybór dokonywany jest z menu menadżera dostępnego pod prawym klawiszem myszy na pasku *Menadżer projektu.* 

|                 | Zakładki po lewej     |       |       | ÷   |
|-----------------|-----------------------|-------|-------|-----|
|                 | Zakładki po lewej     | - 1   | 17-   | ×   |
|                 | Zakładki po prawej    | - Į   |       | -   |
| ▲ 습             |                       | -1    | 📲 🖆 🖶 | l d |
| ⊳               | Automatyczne zwijanie | - 1   | 🚽 🖨 🛟 | NS. |
| ⊿ 🏄             | Półprzezroczystość    | - 1   | 🔐 🖨 🔀 |     |
| ⊳ Ľ <u>t</u> in | ۷                     | n 🖉 🗌 | Rz    |     |
| ⊳ <i>@</i> M    | 8                     | 🚽 🖨 🌐 | Ξ     |     |
| - AV            |                       | -     |       | _   |

Rys. 12 Opcje widoczności okna Menadżera

*Menadżer projektu* pozwala na definiowanie widoczności oraz koloru rysowania i drukowania. Elementy grup można wyłączać i blokować.

Dla uporządkowania i łatwiejszej pracy na rysunku można go dzielić na grupy i w nich umieszczać poszczególne elementy rysunku, np. grupy: ściany zewnętrzne, ściany nośne, działowe, itd.

Własne grupy definiujemy w oknie *Menadżer projektu*.

Wywołanie:

- Okno Menadżer projektu ⇒ Kondygnacja lub Elementy użytkownika ⇒ <sup>SS</sup> Dodaj grupę
- Okno Menadżer projektu ⇒ Kondygnacja lub Elementy użytkownika ⇒ prawy klawisz myszy i Dodaj grupę

W wyświetlonym oknie zadawana jest grupa. Kolejne dodawane są analogicznie, a zadaną grupę można dodatkowo podzielić postępując analogicznie do powyższego opisu.

Dodawanie elementów rysunku do grupy następuje przy rysowaniu, czyli najpierw zaznaczamy grupę, w której ma znaleźć się dany element, a następnie go rysujemy.

Dodane grupy można usunąć opcją *Usuń grupę* dostępną po zaznaczeniu nazwy grupy, którą chcemy skasować.

#### 2.1.7. Okno wstawiania

Przy wprowadzaniu elementów wyświetlane jest okno wstawiania, w którym możemy jeszcze przed wprowadzeniem elementu zadać jego właściwości.

| Tab. 1 | Opcje znajdujące | e się v | ı oknie | wstawiania | (ich | ilość | i dostępność | opcji | jest | zależna | od | fazy |
|--------|------------------|---------|---------|------------|------|-------|--------------|-------|------|---------|----|------|
| rys    | owania)          |         |         |            |      |       |              |       |      |         |    |      |

| r 👰 | Właściwości       | Otwiera okno Właściwości elementu:, w którym można zdefiniować |
|-----|-------------------|----------------------------------------------------------------|
|     | elementu          | parametry obiektu                                              |
| ٩   | Odniesienie       | Pozwala na wprowadzenie wybranego elementu w zadanej           |
| +*  |                   | odległości od wskazanego punktu.                               |
| ~   | Pomiędzy punktami | Pozwala wprowadzić element w połowie wskazanego odcinka.       |
| ۰^  | (środek)          |                                                                |
| *   | Pomiędzy punktami | Pozwala na wprowadzenie elementów w procentowym podziale       |
|     | (procentowo)      | wskazanego odcinka.                                            |

| 4-             | Kąt        | Pozwala na podanie wartości kąta. Po zatwierdzeniu             |  |  |
|----------------|------------|----------------------------------------------------------------|--|--|
| <u>م</u>       |            | wprowadzonego kąta progam wyświetli pytanie o długość.         |  |  |
| P>             | Długość    | Pozwala na podanie długości. Po zatwierdzeniu podanej wartości |  |  |
| ٠,٨            |            | progam wyświetli pytanie o kąt.                                |  |  |
| 10             | Równoległy | Opcja pomagająca w narysowaniu elementu równolegle do          |  |  |
| 10             |            | wskazanego odcinka.                                            |  |  |
|                | Kontynuuj  | Blokuje kąt rysowanego elementu sczytując go z poprzednio      |  |  |
| <sup>ر</sup> ( |            | narysowanego odcinka elementu.                                 |  |  |
| 5              | Cofnij     | Cofa ostatnio wprowadzony segment elementu lub ostatnią        |  |  |
| -/             |            | czynność w danej opcji.                                        |  |  |
| e-0            | Zamknij    | Zamyka obrys kończąc ostatni semgment w punkcie rozpoczęcia    |  |  |
| ٩ĸ             |            | rysowania danej serii.                                         |  |  |
|                |            |                                                                |  |  |

#### 2.1.7.1. Odniesienie

Opcja umożliwia rozpoczęcie rysowania w zadanej odległości od rysowanego punktu.

### 2.1.7.2. Pomiędzy punktami

Opcja *Pomiędzy punktami (środek)* umożliwia rysowanie elementu w środku wskazanego odcinka. Odcinek należy wskazać poprzez kliknięcie na jego początek i koniec.

Opcja *Pomiędzy punktami (procentowo)* działa analogicznie do powyższej opcji, ale nie ma na sztywno podanego procentu odległości (w powyższym przypadku 50%). Po kliknięciu na ikonę w pasku poleceń należy wcisnąć przycisk *Wartość* i podać *Procent odległości* np. 0.25 (czyli w ¼ odległości) i po zatwierdzeniu wskazać początek odcinka i jego koniec. Od początku odcinka jest obliczany procent podziału.

## 2.1.7.3. Kąt i Długość

Innym sposobem ułatwiającym rysowanie są opcje *Kąt* i *Długość*. Opcje te działają analogicznie wymieniając się danymi.

Jeśli najpierw wybierzemy *Kqt*, to po włączeniu przycisku Wartość podajemy kąt w polu paska poleceń i zatwierdzamy ją poprzez przycisk *Akceptuj* lub klawiszem *Enter*. Wówczas pasek poleceń wyświetli *Długość* i w polu należy ją podać i zatwierdzić.

Jeśli najpierw wybierzemy *Długość*, to po jej podaniu i zatwierdzeniu danej (postępowanie analogiczne do kąta) program wyświetli *Kąt*, który należy podać.

## 2.1.7.4. Równoległy

Rysując mamy możliwość narysowania elementu równolegle do innego narysowanego. Opcja wymaga wskazania, czyli kliknięcia dwóch punktów, do których ma być nowy element równoległy. Program w pasku poleceń będzie podpowiadał o kolejnych etapach wprowadzania równoległości.

## 2.1.7.5. Kontynuuj

Opcja dostępna przy rysowaniu elementów liniowych systemu ArCADia BIM po wstawieniu pierwszego segmentu. Po włączeniu opcji program blokuje linię w kącie poprzedniego wprowadzonego segmentu.

## 2.1.7.6. Cofnij

W programie dostępne są dwa polecenia *Cofnij*. Jedno dostępne z paska szybkiego dostępu, a drugie to kombinacja klawiszy *Ctrl+Z*, ale opcja nie działa w trakcie rysowania, tylko po wyjściu z polecenia. Dlatego podczas rysowania należy używać opcji *Cofnij ostatnie wstawienia* (dostępnej w oknie wstawiania) co pozwoli na cofnięcie ostatniego z fragmentów wprowadzonej linii, a nie wszystkich linii wprowadzanych jednocześnie, jak to jest w przypadku opcji *Cofnij z* paska szybkiego wybierania.

## 2.1.8. Okno edycji

Po zaznaczeniu każdego elementu rysunku zostaje wyświetlone okno edycji, w którym jest dostęp do okna Właściwości. Okno edycji można pominąć klikając dwukrotnie na dany element.

## 2.1.9. Zmiana interfejsu

Dla przejrzystości i komfortu pracy program TERMOCADIA posiada możliwość *Zmiany motywu* i *Zmiany koloru tła*. Opcje te dostępne są na pasku poleceń.

Po kliknięciu prawym klawiszem na ikonie Zmień motyw zostanie wyświetlona lista dostępnych zmian interfejsu, czyli koloru i grafiki wstążek i paska poleceń. Pod ikoną Zmiana koloru tła wyświetlona zostanie lista kilku przykładowych kolorów i dostęp do okna wyboru koloru.

## 2.1.10. Widoki

Korzystając z programu TERMOCADIA rysujemy projekty na konkretnych widokach. Jeśli korzystamy z opcji systemu ArCADia BIM, czyli rysujemy budynek, to korzystamy z widoków: *Rzut* i *Przekrój*. Korzystamy z widoku *Rzut* 1. Cały rysunek jest na ten widok wprowadzany. To na jakim jesteśmy widoku zależy od aktywnej zakładki w oknie *Menadżer projektu* (zakładki domyślnie znajdują się z prawej strony okna). Zakładka *Podrys* jest odwzorowaniem warstw rysunków CAD, które zostały stworzone w innych programach i otworzone w TERMOCADII. Na tej zakładce możemy włączać i wyłączać widoczność warstw, zmieniać im kolor lub definiować, czy będą drukowane. Nie da się rysować na żadnej z tych warstw, ani zmodyfikować jej nazwy, czy ją usunąć. Podział rysunku (grupywarstwy) tworzonego w TERMOCADII jest tworzony na zakładce *Rzut* 1.

## 2.2. Wybieranie i używanie poleceń

Polecenia wybieraj, klikając narzędzie na wstążce. Opcje modyfikacji jednak wymagają najpierw zaznaczenia elementu do zmiany, a następnie wybrania ze wstążki lub menu kontekstowego (dostępnego pod prawym klawiszem myszy) odpowiedniej ikony.

Niektóre polecenia pozostają aktywne aż do ich zakończenia przez użytkownika, a więc operację można powtarzać bez potrzeby powtórnego wybierania polecenia. Polecenie można zakończyć, klikając *Akceptuj* w pasku poleceń, poprzez prawy klawisz myszy lub naciskając *Esc*.

#### 2.2.1. Uruchamianie poleceń

Aby uruchomić polecenie, wybierz odpowiednią wstążkę, a następnie kliknij narzędzie i postępuj zgodnie z komunikatami.

Niektóre opcje zawierają dodatkowe ikony z różnymi metodami wprowadzania lub zawierają inne, pokrewne narzędzia. Ikony rozwijalne są oznaczone małym trójkątem umieszczonym pod nimi. Aby wyświetlić całą zawartość takiego polecenia, kliknij na trójkąt. Aby wybrać narzędzie z ikony rozwijalnej, wskaż żądane narzędzie, a następnie zwolnij przycisk myszy.

#### 2.2.2. Powtarzanie polecenia

Użyte ostatnio polecenie można powtórzyć bez potrzeby jego ponownego wyboru.

Aby powtórzyć ostatnio użyte polecenie, wykonaj jedno z poniższych:

- Naciśnij *Enter*.
- Kliknij prawym klawiszem myszy w obrębie rysunku.
- Kliknij na przycisk znajdujący się z lewej strony paska poleceń *Powtórz:...*

## 2.3. Poprawianie błędów

TERMOCADIA zapamiętuje używane polecenia i wykonywane zmiany. Jeśli zmienisz zamiar lub popełnisz błąd, możesz cofnąć ostatnią lub kilka poprzednich operacji. Możesz również odtworzyć wszystkie operacje, które cofnąłeś.

Wiele operacji można cofnąć poprzez ikonę Cofnij, znajdującą się na pasku szybkiego dostępu.

## 2.4. Uzyskiwanie bieżącej pomocy

TERMOCADIA posiada bieżącą pomoc, którą można wyświetlić, używając dowolnej z poniższych metod:

Wywołanie:

- Wstążka *Start* $\Rightarrow$  grupa logiczna *Pomoc*  $\Rightarrow$  ? *Pomoc*
- Naciśnij klawisz F1.

Po wywołaniu wyświetlona zostanie pomoc do graficznego interfejsu programu. Będzie tu opis otwierania i zapisywania dokumentów, tworzenia rysunków i możliwości oglądania projektów, powiększania, oddalania, przesuwania rysunku.

Pozostałe opcje w tej grupie logicznej pozwalają na:

TERMOCADIA w sieci – wejście na stronę producenta programu,

*O programie TERMOCADIA* – sprawdzenie danych programu, szczególnie potrzebne przy sprawdzaniu numeru wersji.

## 2.5. Zapisywanie rysunku

Rysunek można zapisać po synchronizacji z ArCADia-TERMOCAD.

Wywołanie w ArCADia-TERMOCAD:

• Menu Plik  $\Rightarrow$  Eksport pliku DWG

## 2.6. Współpraca z ArCADia-TERMOCAD

Po stworzeniu modelu budynku należy go przekształcić na model cieplny i przekazać do ArCADia-TERMOCAD. Do tego celu służy przycisk **Synchronizuj z ArCADia-TERMOCAD** na wstążce *Start*. Po jego kliknięciu ukazuje się okno wyboru pomieszczeń budynku, dla których chcemy wykonać obliczenia. Po wskazaniu pomieszczeń i kliknięciu ok model cieplny zostanie przekazany do ArCADia-TERMOCAD (dane pomieszczeń, przegród, wymiary). Na ich podstawie zostaną wykonane obliczenia cieplne.

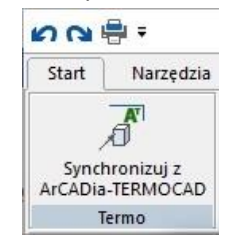

Rys. 13 Przycisk łączenia z ArCADia-TERMOCAD

## 2.7. Wyjście z programu TERMOCADIA

Po zakończeniu pracy w programie TERMOCADIA zamknij program przyciskiem "x" w prawym górnym rogu okna programu. Dopiero po zamknięciu TERMOCADIA można zamknąć ArCADia-TERMOCAD. Program TERMOCADIA nie może pracować samodzielnie. Jest uruchamiany tylko i wyłącznie poprzez program ArCADia-TERMOCAD. Zapis oraz otwieranie plików dwg odbywa się również tylko przez ArCADia-TERMOCAD, opcjami *Eksport i Import pliku DWG*.

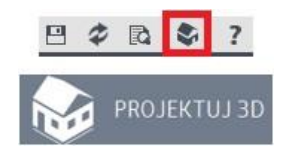

Rys. 14 Przyciski uruchamiania TERMOCADIA

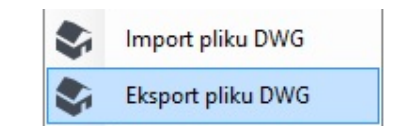

Rys. 15 Funkcje zapisu i odczytu plików DWG

## 3. PRACA Z RYSUNKAMI

## 3.1. Tworzenie nowego rysunku

Po uruchomieniu programu TERMOCADIA, tworzy się automatycznie nowy rysunek.

## 3.2. Otwieranie istniejącego rysunku

Można także otworzyć dowolny istniejący plik dwg, poprzez ArCADia-TERMOCAD.

Wywołanie z ArCADia-TERMOCAD:

• Menu Plik  $\Rightarrow$  Import pliku DWG

Wybierz katalog zawierający dany rysunek.

Wykonaj jedno z poniższych:

- Wybierz rysunek, który chcesz otworzyć i kliknij Otwórz.
- Kliknij dwukrotnie rysunek, który chcesz otworzyć.

## 3.3. Konfigurowanie rysunku

#### 3.3.1. Ustalanie jednostek rysunku

Posługując się programem TERMOCADIA, zwykle rysuje się w pełnym rozmiarze (skala 1:1), a następnie ustala się współczynnik skali podczas drukowania projektu.

Jednostki, w jakich wykonywany jest rysunek, definiowane są w oknie Właściwości widoku.

#### Wywołanie:

• Okno Menadżer projektu, prawy klawisz myszy na zakładce widoku

| Właściwośc            | i elementu: Widok 🗾 🗾                 |  |  |  |
|-----------------------|---------------------------------------|--|--|--|
|                       | Zarządzanie elementem                 |  |  |  |
| ld eleme              | ntu 0                                 |  |  |  |
|                       | Parametry                             |  |  |  |
| Nazwa                 | Rzut 1                                |  |  |  |
| Sposób<br>odśwież     | ania Automatyczny 🔻                   |  |  |  |
| Jednost               | ki rysowania                          |  |  |  |
|                       | Milimetry                             |  |  |  |
|                       | <ul> <li>Centymetry</li> </ul>        |  |  |  |
|                       | ⊘ Metry                               |  |  |  |
| Skala pi              | Skala pisaków, czcionek i kreskowania |  |  |  |
|                       | 1.00                                  |  |  |  |
| Орегасје              |                                       |  |  |  |
| Przekształć w rysunek |                                       |  |  |  |
| Zap                   | nisz w szablonie 💌 🎒 OK Anuluj        |  |  |  |

Rys. 16 Okno właściwości widoku

## 3.4. Siatka

Wyświetla na ekranie siatkę punktów jako wizualne odniesienie dla rysowanych elementów. Dla siatki można określić odstęp. Domyślnie siatka jest włączana przy otwieraniu projektu.

Sposób włączenia widoczności siatki na ekranie

Wywołanie:

- Wstążka Narzędzia  $\Rightarrow$  grupa logiczna Punkty zaczepienia  $\Rightarrow \blacksquare$  Siatka
- Pasek stanu ⇒ Włącz/wyłącz siatkę

Sposób ustalenia odstępu siatki

Wywołanie:

- Wstążka Narzędzia  $\Rightarrow$  grupa logiczna Punkty zaczepienia  $\Rightarrow$
- Pasek stanu ⇒ Włącz/wyłącz skok

W oknie dialogowym Ustawienie siatki podaj wielkości rozstawu poziomego i pionowego.

| Ustawienia siatki  |    |                   |  |  |
|--------------------|----|-------------------|--|--|
| Szerokość:<br>0.50 | ×  | Wysokość:<br>0.50 |  |  |
|                    | ОК | Anuluj            |  |  |

Rys. 17 Okno ustawień siatki

## 3.5. Praca z kolorami

Istnieje ponad 16 milionów kolorów rzeczywistych, które mogą zostać użyte. Kolory rzeczywiste są definiowane przy użyciu 24-bitowego koloru.

Nawet pomimo tak dużej ilości dostępnych kolorów możemy szybko wybrać kolor spośród kolorów podstawowych lub klikając paletę kolorów. Opcjonalnie, znając wartości definiujące kolor, możemy podać wartości *Odcienia, Nasycenia i Jasności* (*HSL*) lub wartości składowych *Red, Green, Blue* (*RGB*).

## 3.6. Orto – rysowanie ortogonalne

Ruch kursora można ograniczyć do kierunków aktualnej osi poziomej i pionowej, a więc rysować tylko pod kątem prostym lub ortogonalnie. Na przykład przy domyślnej orientacji 0° (kąt 0 w pozycji "godzina trzecia" lub "wschód"), gdy włączona jest opcja rysowania ortogonalnego, linie są ograniczone do 0°, 90°, 180° lub 270°. Podczas rysowania linii dołączona do kursora dynamiczna linia tymczasowa ustawia się zgodnie z osią poziomą lub pionową, zależnie od tego, która oś jest bliżej kursora.

**UWAGA:** TERMOCADIA ignoruje rysowanie ortogonalne, gdy współrzędne są pisane w pasku poleceń lub gdy są używane punkty zaczepienia elementów.

Wywołanie:

- Wstążka Narzędzia  $\Rightarrow$  grupa logiczna Punkty zaczepienia  $\Rightarrow$   $\Box$  Orto
- Pasek stanu  $\Rightarrow \square$  *Włącz/wyłącz Orto*
- Skrót klawiszowy F8

## 3.7. Śledzenie

Jednym z dodatkowych ułatwień przy rysowaniu jest śledzenie, czyli wykrywanie określonych kątów i innych elementów znajdujących się w rysunku. Śledzenie w programie TERMOCADIA zostało podzielone na dwie opcje *Śledzenie biegunowe* i *Śledzenie punktów bazowych*. Obie opcje dostępne są na pasku stanu.

### 3.7.1. Śledzenie biegunowe

Śledzenie biegunowe polega na wyświetlaniu pomocniczych linii biegunowych bezwzględnych co 90°. Dodatkowo wprowadzony jest kąt pomocniczy 45°. Linie pojawiają się przy rysowaniu po wskazaniu pierwszego punktu w chwili, kiedy kursor znajdzie się w okolicy zadanego kąta.

#### Wywołanie:

• Pasek stanu  $\Rightarrow \Theta$  Włącz/wyłącz śledzenie biegunowe

## 3.7.2. Śledzenie punktów bazowych

Śledzenie punktów bazowych opiera się na śledzeniu biegunowym, ale jego odniesieniem nie jest globalny układ współrzędnych, tylko element, na którym zatrzymamy kursor. Podczas rysowania, jeśli zatrzymamy się np. na końcu, to program w tym miejscu wstawi mały czerwony krzyżyk i będzie od niego wyświetlał linie pionowe, poziome i pod kątem 45°. Oczywiście linie pokażą się, jeśli kursor znajdzie się w na wysokości tego punktu w innym miejscu rysunku, a program pokaże wówczas np. poziomą linię (od końca tej wskazanej), od której będzie można rozpocząć rysowanie. Będzie to oznaczało, że zaczniemy rysować w tej samej współrzędnej Y.

Dla wyznaczenia linii śledzenia punktów bazowych możemy używać tymczasowych punktów zaczepienia, które ułatwią np. wyświetlenie wydłużenia wskazanej ściany.

Wywołanie:

• Pasek stanu  $\Rightarrow \checkmark Włącz/wyłącz śledzenie punktów bazowych$ 

## 3.8. Korzystanie z punktów zaczepienia elementów

*Punkty zaczepienia elementów* – umożliwiają szybki wybór dokładnych punktów geometrycznych bez potrzeby podawania dokładnych współrzędnych tych punktów. Posługując się punktami zaczepienia elementów, można wybrać punkt końcowy, środkowy, punkt przecięcia dowolnych dwóch elementów lub dowolny inny znaczący geometrycznie punkt. *Punkty zaczepienia elementów* można również wykorzystywać do rysowania elementów, które są styczne lub prostopadłe do istniejącego elementu.

*Punktów zaczepienia elementów* można używać w każdej sytuacji, gdy program prosi o określenie punktu, na przykład podczas rysowania elementu.

Po określeniu jednego lub więcej punktu zaczepienia elementów, do krzyża nitkowego dodawana jest ramka celownika punktu zaczepienia elementu. Ponadto obok krzyża nitkowego pojawia się symbol wskazujący aktywny punkt zaczepienia elementu. Po wybraniu elementu program zaczepia się w punkcie najbliższym środkowi ramki celownika.

**UWAGA**: Punkty zaczepienia elementów są wyświetlane tylko podczas polecenia rysowania lub edycji, bez aktywnego polecenia ich oznaczenia nie są wyświetlane.

W programie TERMOCADIA punkty zaczepienia mają dwa stany: tymczasowy i stały. Wszystkie punkty wybierane z paska stanu lub wstążki podczas rysowania lub edycji elementów są punktami tymczasowymi i wyłączą się zaraz po kliknięciu na ekranie. Jeśli zaś najpierw włączone zostaną punkty zaczepienia, a dopiero po nich wybrana opcja rysowania lub modyfikacji, to punkty te są stałe i zostaną wyłączone dopiero przez użytkowania.

Punkty zaczepienia elementów można ustalić dwoma sposobami:

 Kliknij prawym klawiszem myszy na pasku stanu odpowiedni punkt zaczepienia znajdujący się pod ikoną + Ustawienia punktów zaczepienia elementu.

| 0            | Bliski                                  |
|--------------|-----------------------------------------|
| $\mathbf{N}$ | Koniec                                  |
| 杰            | Symetria                                |
| $\odot$      | Środek                                  |
| ┢            | Prostopadły                             |
| ð            | Styczny                                 |
| $\bigcirc$   | Kwadrant                                |
|              | Wstawienie                              |
| •            | Węzeł                                   |
| $\mathbf{k}$ | Ustaw lokalizację do przedłużenia linii |
| Ý            | Równoległy                              |
| $\times$     | Przecięcie                              |
| $\times$     | Przecięcie pozorne                      |
| *            | Wyłącz punkty zaczepienia elementów     |

Rys. 18 Lista punktów zaczepienia dostępna na pasku stanu

 Wybierz wstążkę Narzędzia i kliknij jedno z narzędzi punktów zaczepienia znajdujące się w grupie logicznej Punkty zaczepienia.

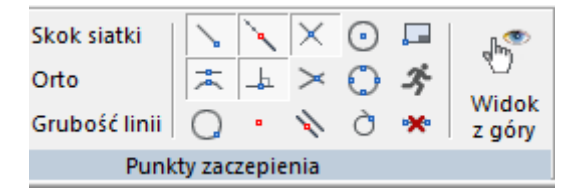

Rys. 19 Punkty zaczepienia dostępne ze wstążki

### 3.8.1. Punkt zaczepienia Bliski

Narzędzia punkt zaczepienia *Bliski* używaj do zaczepiania się w najbliższym punkcie innego elementu. Zaczepić się można w najbliższym punkcie, który jest wizualnie najbliżej kursora.

Wywołanie:

- Wstążka Narzędzia  $\Rightarrow$  grupa logiczna Punkty zaczepienia  $\Rightarrow$   $\bigcirc$  Bliski
- Pasek stanu  $\Rightarrow$  + Ustawienia punktów zaczepienia elementu  $\Rightarrow$   $\bigcirc$  Bliski

## 3.8.2. Punkt zaczepienia Koniec

Narzędzia punkt zaczepienia *Koniec* używaj do zaczepiania się w punkcie końcowym innego elementu. Zaczepić się można w najbliższym punkcie końcowym.

Wywołanie:

- Wstążka Narzędzia  $\Rightarrow$  grupa logiczna Punkty zaczepienia  $\Rightarrow$  *Końcowy punkt zaczepienia*
- Pasek stanu <sup>↓</sup> Ustawienia punktów zaczepienia elementu⇒ <sup>↓</sup> Koniec

Aby zaczepić się w punkcie zaczepienia *Koniec*, podczas rysowania wybierz dowolne miejsce elementu w pobliżu jego punktu końcowego.

### 3.8.3. Punkt zaczepienia Symetria

Narzędzia punkt zaczepienia *Symetria* używaj do zaczepiania się w punkcie symetrii (czyli środka) innego elementu.

Sposób ustalenia punktu zaczepienia

Wywołanie:

- Wstążka Narzędzia  $\Rightarrow$  grupa logiczna Punkty zaczepienia  $\Rightarrow \stackrel{\sim}{\xrightarrow{}}$  Symetryczny punkt zaczepienia
- Pasek stanu  $\uparrow$  Ustawienia punktów zaczepienia elementów  $\Rightarrow$   $\stackrel{\scriptstyle \leftarrow}{\xrightarrow{}}$  Symetria

Aby zaczepić się w punkcie zaczepienia *Symetria*, podczas rysowania wybierz dowolne miejsce elementu w pobliżu jego punktu symetrii.

#### 3.8.4. Punkt zaczepienia Środek

Narzędzia punkt zaczepienia *Środek* używaj do zaczepiania się w punkcie centralnym innego elementu. Zaczepić się można w środku (centrum) obiektu. Aby zaczepić się w centrum elementu, należy wybrać widoczny fragment danego elementu.

Sposób ustalenia punktu zaczepienia

Wywołanie:

- Wstążka Narzędzia  $\Rightarrow$  grupa logiczna Punkty zaczepienia  $\Rightarrow$  Centralny punkt zaczepienia
- Pasek stanu  $\Rightarrow$  + Ustawienia punktów zaczepienia elementu  $\Rightarrow$   $\bigcirc$  Środek

#### 3.8.5. Punkt zaczepienia Prostopadły

Narzędzia punkt zaczepienia *Prostopadły* używaj do zaczepiania się w punkcie prostopadłości do innego elementu. Zaczepić się można w punkcie, tworząc prostopadłe połączenie z tym elementem lub z wyobrażalnym przedłużeniem tego elementu.

#### Wywołanie:

- Wstążka Narzędzia  $\Rightarrow$  grupa logiczna Punkty zaczepienia  $\Rightarrow -1$  Prostopadły punkt zaczepienia
- Pasek stanu  $\Rightarrow$  + Ustawienia punktów zaczepienia elementu  $\Rightarrow$  + Prostopadły

### 3.8.6. Punkt zaczepienia Styczny

Narzędzia punkt zaczepienia *Styczny* używaj do zaczepiania się w punkcie styczności z innym elementem. Gdy zostanie połączony z poprzednim punktem, tworzy linię styczną do tego elementu.

#### Wywołanie:

- Wstążka Narzędzia  $\Rightarrow$  grupa logiczna Punkty zaczepienia  $\Rightarrow \hat{O}$  Styczny punkt zaczepienia
- Pasek stanu  $\Rightarrow \stackrel{\clubsuit}{\rightarrow}$  Ustawienia punktów zaczepienia elementu  $\Rightarrow \stackrel{\circlearrowright}{\bigcirc}$  Styczny

#### 3.8.7. Punkt zaczepienia Kwadrant

Narzędzia punkt zaczepienia *Kwadrant* używaj do zaczepiania się w punkcie kwadrantowym innego elementu. Punkt kwadrantowy wyznaczają wirtualne osie, które przechodząc przez obrys elementu tworzą punkty kwadrantu.

#### Wywołanie:

- Wstążka Narzędzia  $\Rightarrow$  grupa logiczna Punkty zaczepienia  $\Rightarrow$   $\bigcirc$  Kwadrant jako punkt zaczepienia
- Pasek stanu  $\Rightarrow$  + Ustawienia punktów zaczepienia elementu  $\Rightarrow$   $\bigcirc$  Kwadrant

#### 3.8.8. Punkt zaczepienia Wstawienie

Narzędzia punkt zaczepienia *Wstawienie* używaj do zaczepiania się w punkcie wstawienia bloku lub elementu tekstowego.

Wywołanie:

- Wstążka Narzędzia ⇒ grupa logiczna Punkty zaczepienia ⇒ I Wstawienie jako punkt zaczepienia
- Pasek stanu  $\Rightarrow$   $\stackrel{\bullet}{\longrightarrow}$  Ustawienia punktów zaczepienia elementu  $\Rightarrow$   $\stackrel{\bullet}{\Longrightarrow}$  Wstawienie

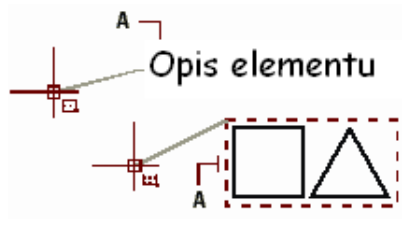

Rys. 20 Aby zaczepić się w punkcie Wstawienie, wybierz element w pobliżu punktu wstawienia (A)

## 3.8.9. Punkt zaczepienia Węzeł

Narzędzia tego używaj do zaczepiania się w elemencie punktowym.

Wywołanie:

- Wstążka Narzędzia  $\Rightarrow$  grupa logiczna Punkty zaczepienia  $\Rightarrow \boxtimes$  Punkt jako punkt zaczepienia
- Pasek stanu  $\Rightarrow$   $\stackrel{\clubsuit}{\leftarrow}$  Ustawienia punktów zaczepienia elementu  $\Rightarrow$   $\boxtimes$  Węzeł

#### 3.8.10. Punkt zaczepienia Ustaw lokalizację do przedłużenia linii

Narzędzia punkt zaczepienia *Ustaw lokalizację do przedłużenia linii* używaj do zaczepiania się w punkcie poza elementem, ale na jego wirtualnej linii (łuku) wydłużenia. Zaczepiać się można w przedłużeniu.

UWAGA: punt zaczepienia Ustaw lokalizację do przedłużenia linii działa wyłącznie przy włączonej opcji Śledzenia punktów bazowych.

Wywołanie:

- Wstążka Narzędzia ⇒ grupa logiczna Punkty zaczepienia ⇒ <sup>\</sup> Ustaw lokalizację do przedłużenia linii
- Pasek stanu ⇒ <sup>+</sup> Ustawienia punktów zaczepienia elementu ⇒ <sup>+</sup> Ustaw lokalizację do przedłużenia linii

#### 3.8.11. Punkt zaczepienia Równoległy

Narzędzia punkt zaczepienia *Równoległy* używaj do rysowania równolegle innego elementu.

Wywołanie:

- Wstążka Narzędzia  $\Rightarrow$  grupa logiczna Punkty zaczepienia  $\Rightarrow$   $\checkmark$  Ustal lokalizację do równoległego
- Pasek stanu  $\Rightarrow$   $\stackrel{\bullet}{\rightarrow}$  Ustawienia punktów zaczepienia elementu  $\Rightarrow$   $\stackrel{\bullet}{\rightarrow}$  Równoległy

#### 3.8.12. Punkt zaczepienia Przecięcie

Narzędzia punkt zaczepienia *Przecięcie* używaj do zaczepiania się w rzeczywistym przecięciu w przestrzeni trójwymiarowej, dowolnej kombinacji elementów. Zaczepiać się można w punktach przecięcia w obrębie pojedynczego elementu.

**UWAGA:** Istnieją dwa rodzaje punktów przecięcia. Można wybrać albo **Przecięcie pozorne** albo **Przecięcie**, ale nie można ich wybrać jednocześnie.

Wywołanie:

- Wstążka Narzędzia ⇒ grupa logiczna Punkty zaczepienia ⇒ × Przecięcie jako punt zaczepienia
- Pasek stanu  $\Rightarrow$   $\stackrel{\bullet}{\rightarrow}$  Ustawienia punktów zaczepienia elementu  $\Rightarrow$   $\stackrel{\times}{\rightarrow}$  Przecięcie

#### 3.8.13. Punkt zaczepienia Przecięcie pozorne

Narzędzie *Przecięcie pozorne* pozwala na przecięcie dwóch elementów nieprzecinających się w przestrzeni trójwymiarowej, ale wyglądających jakby się przecinały w aktualnym widoku. Zaczepić się można do dowolnych dwóch elementów. Można również zaczepić się do pozornego przecięcia w obrębie pojedynczego elementu.

#### Wywołanie:

- Wstążka Narzędzia ⇒ grupa logiczna Punkty zaczepienia ⇒ ➤ Przecięcie pozorne jako punkt zaczepienia
- Pasek stanu  $\Rightarrow$  + Ustawienia punktów zaczepienia elementu  $\Rightarrow$  > Przecięcie pozorne

#### 3.8.14. Narzędzie Wyłącz punkty zaczepienia elementów

Narzędzia *Wyłącz punkty zaczepienia elementów* używaj do wyłączenia wszystkich ustawień punktów zaczepienia elementów.

#### Wywołanie:

- Wstążka Narzędzia ⇒ grupa logiczna Punkty zaczepienia ⇒ <sup>™</sup> Wyłącz punkty zaczepienia elementów
- Pasek stanu  $\Rightarrow$  + Ustawienia punktów zaczepienia elementu  $\Rightarrow$   $\stackrel{\bigstar}{\star}$  Wyłącz punkty zaczepienia elementów

#### 3.8.15. Korzystanie z informacji o punktach zaczepienia

Informacje o punktach zaczepienia są wizualną pomocą ułatwiającą identyfikację i bardziej wydajne korzystanie z punktów zaczepienia elementów. Gdy opcja informacji o punktach zaczepienia jest włączona, wówczas, w miarę ruchu kursora w rysunku, TERMOCADIA wyświetla kolorowe znaczniki w punktach odpowiadających aktualnym ustawieniom.

| Znacznik | Punkt zaczepienia | Znacznik | Punkt zaczepienia  |
|----------|-------------------|----------|--------------------|
|          | Koniec            | ٥        | Kwadrant           |
| X        | Bliski            | <b>B</b> | Wstawienie         |
| Δ        | Symetria          | 8        | Punkt              |
| 0        | Środek            | ×        | Przecięcie         |
| F.       | Prostopadły       |          | Przecięcie pozorne |
| σ        | Styczny           | =        | Równoległy         |

Rys. 21 Znaczniki informacji o punktach zaczepienia

## 4. OGLĄDANIE RYSUNKU

TERMOCADIA oferuje wiele sposobów wyświetlania i oglądania rysunku. Aby przyspieszyć wyświetlanie lub drukowanie rysunku, można również zmienić różne ustawienia wyświetlania. Sekcja ta objaśnia sposób wykonania następujących operacji:

- 1. Oglądanie fragmentów rysunku przez przewijanie i przesuwanie.
- 2. Zmiana powiększenia rysunku przez operacje Przybliż i Oddal.

## 4.1. Regeneracja rysunku

Podczas pracy nad rysunkiem, po zakończeniu polecenia na ekranie mogą pozostać widoczne pozostałości po wykonanej operacji. Ślady te można usunąć, odświeżając ekran.

#### Wywołanie:

• Wstążka Narzędzia  $\Rightarrow$  grupa logiczna Nawiguj 2D  $\Rightarrow$  <sup>O</sup> Odśwież

Informacje o elementach rysunku są przechowywane w bazie danych jako wartości zmiennoprzecinkowe, zapewniając wysoki poziom dokładności. Czasami rysunek musi zostać zregenerowany ze zmiennoprzecinkowej bazy danych w celu konwersji tych wartości na odpowiednie współrzędne ekranowe. Operacja ta odbywa się automatycznie. Regenerację można również zainicjować ręcznie. Gdy rysunek jest odświeżany, to jest również przerysowywany.

## 4.2. Poruszanie się po rysunku

Widok rysunku wyświetlany w aktualnym oknie można przemieścić przez przewijanie lub przesuwanie. Operacja ta zmienia oglądany fragment rysunku bez zmiany aktualnego powiększenia. Przewijanie pozwala na poruszanie się po rysunku w poziomie i w pionie (do tego celu są używane strzałki z klawiatury).

#### 4.2.1. Użycie polecenia Przesuń

Opcja *Przesuń* dostępna jest po wciśnięciu kółka myszy i przesuwaniu myszy z wciśniętym scrollem. Powiększenie rysunku pozostaje bez zmian, podobnie jak jego orientacja w przestrzeni. Jedyną zmianą jest wyświetlany fragment rysunku.

## 4.3. Widok z góry

Polecenie wyświetla na ekranie widok z góry względem układu współrzędnych. Jeśli otwierany rysunek zawiera elementy 3D i jego widok jest widokiem perspektywicznym, aksonometrycznym lub np. widokiem elewacji, a nie rzutu, to dla ułatwienia pracy i przywrócenia odpowiedniej płaszczyzny pracy należy użyć opcji *Widok z góry*.

#### Wywołanie:

• Wstążka Narzędzia  $\Rightarrow$  grupa logiczna Nawiguj 2D  $\Rightarrow \square$  Widok z góry

## 4.4. Zmiana powiększenia rysunku

Powiększenie rysunku można zmienić w dowolnej chwili, używając narzędzi wstążki *Narzędzia* i grupy logicznej *Nawiguj 2D*. Operacja *Oddal* powoduje oddalenie obserwatora od rysunku, a więc widać większą jego część. Operacja *Przybliż* powoduje przysunięcie obserwatora do rysunku, a więc widać mniejszy fragment rysunku, lecz bardziej szczegółowo. Zmiana powiększenia rysunku wpływa tylko na sposób wyświetlania rysunku, nie ma ona wpływu na wymiary elementów.

Jednym z najprostszych sposobów zmiany powiększenia rysunku jest jego przyrost (*Przybliż*) lub obniżenie (*Oddal*) o zadaną wartość. Na wstążce *Narzędzia*, opcja E *Przybliż* podwaja aktualne powiększenie rysunku. Narzędzie Oddal obniża powiększenie rysunku o połowę. Podczas wykonywania operacji *Przybliż* fragment rysunku umieszczony w środku aktualnej rzutni pozostaje w środku ekranu.

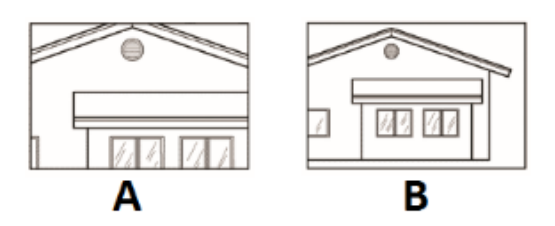

Rys. 22 Przykład powiększania A – przybliż, B – oddal

## 4.5. Powiększanie poprzez wskazanie oknem

Na wstążce Narzędzia w grupie logicznej Nawiguj 2D kliknij narzędzie 🗔 Wskaż oknem.

Powiększanie widoku.

- 1. Określ pierwszy narożnik okna, które chcesz powiększyć.
- 2. Określ przeciwległy narożnik.

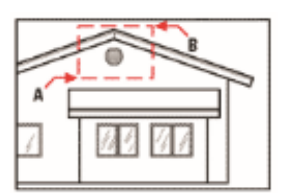

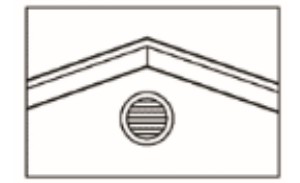

Rys. 23 Przykład powiększania oknem. Aby określić prostokątne okno wokół obszaru, który chcesz powiększyć, najpierw wybierz jeden narożnik (A), a następnie wybierz narożnik przeciwległy (B)

## 4.5.1. Wyświetlanie całego rysunku

Narzędzie Pokaż wszystko ze wstążki Narzędzia i grupy logicznej Nawiguj 2D wyświetla zakres rysunku, wypełniając ekran całym obrazem w największym możliwym powiększeniu.

## 4.6. Sterowanie wyświetlaniem grubości linii

W celu przyśpieszania wyświetlania się rysunku na ekranie wyświetlanie grubości linii jest wyłączone, co oznacza, że wszystkie elementy wyświetlane są jako kontury. Można zmienić sposób wyświetlania, pokazując zadane grubości linii.

#### Wywołanie:

- Wstążka Narzędzia  $\Rightarrow$  grupa logiczna Punkty zaczepienia  $\Rightarrow$  + Grubość linii

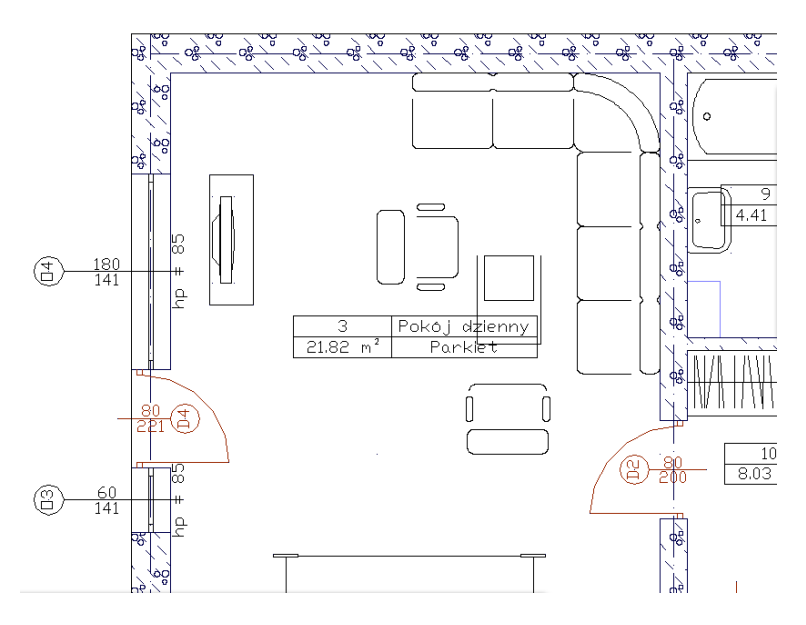

Rys. 24 Przykład rzutu kondygnacji z wyłączonym wyświetlaniem grubości linii

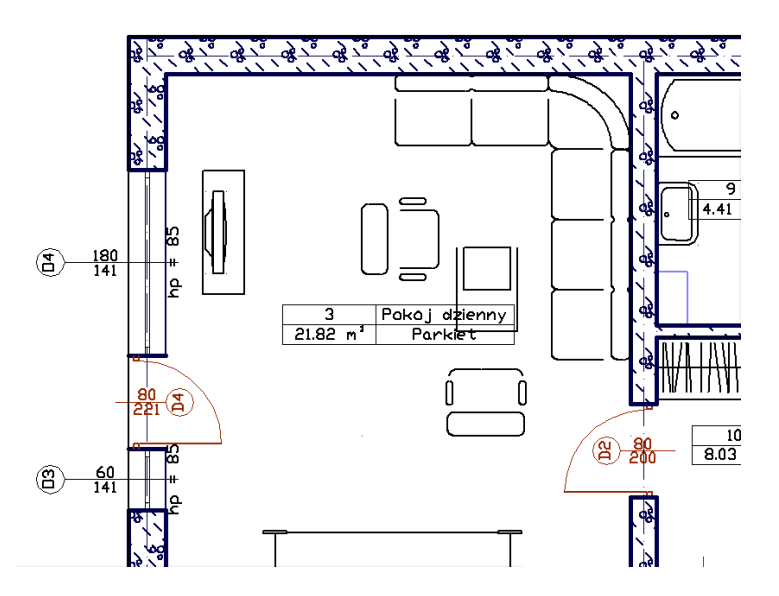

Rys. 25 Przykład rzutu kondygnacji z włączonym wyświetlaniem grubości linii

## 4.7. Bieżący system graficzny

Praca w programie TERMOCADIA jest wspomagana karta graficzną, jeśli takowa obsługuje OpenGL w wersji 1.4 lub wyższej. Jeśli karta graficzna jest starsza, to program automatycznie powinien wyłączyć wsparcie sprzętowe. Informacja o tym, czy karta graficzna jest używana przy rysowaniu czy też nie znajduje się na pasku stanu. Jeśli jest tam wyświetlone *OpenGL*, to wspomaganie jest włączone. Jeśli pasem stanu pokazuje *BMP*, to znaczy że wspomaganie jest wyłączone.

W razie potrzeby wspomaganie sprzętowe można włączyć lub wyłączyć klikając prawym klawiszem myszy na przycisk *Bieżący system graficzny*.

## 5. MODYFIKOWANIE ELEMENTÓW

TERMOCADIA oferuje wiele narzędzi edycyjnych do modyfikacji rysunku. Pozwalają one na łatwe przesuwanie, obracanie, kopiowanie lub zmianę skali elementów rysunku. Gdy chcesz wymazać element, to możesz go usunąć kilkoma kliknięciami myszy. Możesz również wykonać wiele kopii dowolnego elementu w tym dokumencie lub przenosząc kopię do drugiego rysunku.

Większość elementów można zmodyfikować, używając poleceń edycyjnych ogólnego przeznaczenia. Niektóre złożone elementy wymagają specjalnych poleceń do modyfikowania specyficznych cech. Wszystkie te narzędzia i polecenia są umieszczone na wstążce *Narzędzia* w grupie logicznej *Modyfikuj*. Sekcja ta objaśnia sposób wykonania następujących operacji (wykonujemy je po zaznaczeniu wybranych elementów):

- Zmiany właściwości elementów.
- Zmiany układu elementów przez przesunięcie lub obrót.
- Zmiany wielkości elementów przez skalowanie.

## 5.1. Wybieranie elementów

Przed zmodyfikowaniem elementów należy utworzyć zbiór wskazań, który składa się z jednego lub więcej elementów. Po zaznaczeniu elementu (elementów) można wywołać polecenie modyfikacji.

Jeśli zajdzie potrzeba wybrania wszystkich elementów rysunku, wykonaj:

Wywołanie:

- Wstążka Narzędzia  $\Rightarrow$  grupa logiczna Modyfikuj  $\Rightarrow \square$  Zaznacz wszystko
- Skrót klawiszowy Ctrl+A

Dla odznaczenia zaznaczenia wybierz *Odznacz wszystko*.

#### 5.1.1. Wybór elementów

Elementy należy wybrać jako pierwsze, a następnie można wybrać sposób ich modyfikacji. Podczas wybierania każdego z elementów są one wyróżniane małymi niebieskimi kwadracikami zwanymi uchwytami, które pojawiają się w strategicznych punktach elementu.

Położenia uchwytów są zależne od typu wybranego elementu. Na przykład uchwyty występują w punktach końcowych, symetrii, w punktach kwadrantowych i środkowych.

Po wybraniu jednego lub więcej elementów można wybrać polecenie modyfikacji elementu, takie jak *Kopiuj* lub *Przesuń*, ze wstążki *Narzędzia* z grupy logicznej *Modyfikuj*. Można również kliknąć prawym przyciskiem myszy w celu wyświetlenia menu kontekstowego, zawierającego polecenia modyfikacji odpowiednie dla wybranych elementów, a następnie wybrać polecenie z tego menu.

Po wybraniu elementów, a następnie wydaniu polecenia, program natychmiast działa na wybrane elementy.

#### 5.1.2. Usunięcie zaznaczania

Jeśli element nie jest już potrzebny w zbiorze wskazań, może zostać z niego usunięty.

Indywidualny element można usunąć ze zbioru wskazań przez jego ponowne wskazanie z wciśniętym klawiszem *Shift*.

**UWAGA:** Naciśnięcie klawisza **Shift** podczas zaznaczania elementów przy użyciu okna przecinającego usuwa wszystkie elementy z podanego zbioru wskazań.

Usuwanie wszystkich elementów ze zbioru wskazań następuje po wciśnięciu klawisza Esc.

## 5.2. Modyfikowanie właściwości elementów

Dla jednego lub więcej elementów można zmienić typ, wymiary i inne parametry. W zależności od typu wybranego elementu lub elementów można również zmienić różne właściwości.

```
UWAGA: zmieniać właściwości kilku elementów jednocześnie można wyłącznie wówczas, jeśli wybrane elementy są tego samego typu.
```

Wywołanie:

- Okno edycji ⇒ 🖆 Przejście do dialogu właściwości
- Menu kontekstowe⇒ 🗳 Właściwości
- Dwuklik na elemencie

Wykonaj zmiany właściwości, które chcesz zmodyfikować, a następnie kliknij OK.

Okno dialogowe *Właściwości elementu* podzielone jest na sekcje. Sekcja *Zarządzanie* pozwala określić np. typ elementu. Sekcja *Wygląd* wyświetla właściwości takie jak np. *Pisaki, Czcionki, Powierzchnie, Wygląd opisu*. Sekcje *Parametry i Parametry typu* zawierają dane szczegółowe wybranego elementu (wymiary, materiały, itp.). Sekcja *Operacje* pozwala przekształcać obiekty.

## 5.3. Kopiowanie elementów

W aktualnym rysunku można skopiować jeden lub więcej elementów, tworząc jedną lub wiele kopii. Elementy można również kopiować między rysunkami (ze schowkiem).

#### 5.3.1. Kopiowanie elementów wewnątrz rysunku

Elementy można powielać wewnątrz aktualnego rysunku. Metodą domyślną jest utworzenie zbioru wskazań, a następnie określenie punktu początkowego lub punktu bazowego i punktu końcowego lub punktu przemieszczenia dla kopii. Można również wykonać wiele kopii lub skopiować zbiór wskazań do określonego położenia przy użyciu wektora kierunkowego (przemieszczenie).

#### Wywołanie:

- Wstążka Narzędzia  $\Rightarrow$  grupa logiczna Modyfikuj  $\Rightarrow$   $\stackrel{\square}{\overset{\square}{\hookrightarrow}}$  Kopiuj
- Menu kontekstowe  $\Rightarrow \overset{\Box}{\overset{\Box}{\vdash}} Kopiuj$

Kopiowanie elementów w programie TERMOCADIA wykonywane jest poprzez określenie punktu bazowego (np. narożnika elementu) i położenia nowego elementu. Po wprowadzeniu pierwszej kopii można wprowadzać kolejne określając tylko punkt wstawienia. Opcja zostaje przerwana prawym klawiszem myszy lub poprzez *Enter* lub *Esc*.

#### 5.3.2. Kopiowanie między rysunkami

Do wycinania lub kopiowania elementów z jednego rysunku do drugiego można użyć schowka. Wycinanie usuwa wybrane elementy z rysunku i zapamiętuje je w schowku. Kopiowanie powiela wybrane elementy z rysunku i umieszcza je w schowku.

Sposób wycinania elementów do schowka po zaznaczeniu elementu

#### Wywołanie:

• Wstążka Narzędzia  $\Rightarrow$  grupa logiczna Schowek  $\Rightarrow$   $\Re$  Wytnij

Sposób kopiowania elementów do schowka po zaznaczeniu elementu

#### Wywołanie:

• Wstążka Narzędzia  $\Rightarrow$  grupa logiczna Schowek  $\Rightarrow$   $\square$  Kopiuj

Wszystko to, co może być skopiowane do schowka, może być wklejone do rysunku. Format, w jakim program dodaje zawartość schowka do rysunku, jest zależny od typu informacji w schowku. Na przykład w przypadku skopiowania do schowka elementów rysunku programu TERMOCADIA program wklei je do rysunku jako elementy ArCADii. W przypadku skopiowania do schowka elementów z innych programów są one wklejane do aktualnego rysunku jako osadzone obiekty ActiveX.

#### 5.3.3. Tworzenie szyków elementów

Szyk to rozwinięty sposób kopiowania elementów. W programie TERMOCADIA dostępne są dwa rodzaje szyku: kołowy i prostokątny. Szyk kołowy kopiuje elementy wokół wskazanego punktu środkowego i promienia idącego od środka do obiektu. Dodatkowo element może być obracany względem środka, lub wprowadzony bez obrotu. Dla szyku prostokątnego steruje się liczbą kopii w szyku, określając liczbę wierszy i kolumn. Określa się również kierunek i odległość między wierszami i kolumnami.

#### 5.3.3.1. Szyk kołowy

#### Wywołanie:

- Wstążka Narzędzia  $\Rightarrow$  grupa logiczna Modyfikuj  $\Rightarrow = Szyk$
- Menu kontekstowe  $\Rightarrow = Szyk$

Po wywołaniu polecenia, na dole ekranu, na pasku poleceń zostanie wyświetlone pytanie *Typ szyku: Kołowy/<Prostokątny>:*. Wybór typu Kołowy (przyciśnięcie przycisku *Wartość* i wpisanie *Kołowy* lub *K*) spowoduje konieczność określenia punktu środkowego szyku, zadania ilości elementów ten szyk tworzących (łącznie z oryginalnym zbiorem wskazań), określenie kąta tworzenia szyku (w zakresie od 0° do 360°) i na zakończenie należy zdecydować czy elementy mają być obracane, czy nie.

**UWAGA**: domyślną wartością tego kąta jest 360°. Wartości dodatnie tworzą szyk w kierunku przeciwnym do zegarowego, wartości ujemne tworzą szyk w kierunku zegarowym.

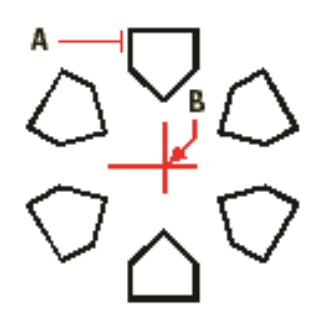

Rys. 26 Szyk kołowy stworzony przez wybranie elementu do skopiowania (**A**), określenie punktu środkowego szyku (**B**), liczby pozycji szyku, kąta wypełnienia i podanie, że elementy mają być obracane.

### 5.3.3.2. Szyk prostokątny

#### Wywołanie:

- Wstążka Narzędzia  $\Rightarrow$  grupa logiczna Modyfikuj  $\Rightarrow = Szyk$
- Menu kontekstowe  $\Rightarrow = Szyk$

Po wywołaniu polecenia, na dole ekranu, na pasku poleceń zostanie wyświetlone pytanie *Typ szyku: Kołowy/<Prostokątny>:.* Po wyborze *Prostokątny* (przyciśnięcie przycisku *Wartość* i wpisanie *Prostokątny* lub *P*) należy podać liczbę wierszy (zakładając, że wskazanie to pierwszy wiersz), liczbę kolumn (zakładając, że wskazanie to pierwsza kolumna), określić odstęp między wierszami (pamiętając, że jest on liczony w osiach elementów) i określić odstęp między kolumnami (pamiętając, że odstęp także jest liczony w osiach elementów).

**UWAGA**: wartości dodatnie podawane w odstępach między wierszami wprowadzają nowe elementy powyżej zaznaczonego, a wartości ujemne poniżej. Analogicznie jest z wartościami dodatnimi miedzy kolumnami, które umieszczą elementy na prawo od zaznaczenia, a ujemne na lewo.

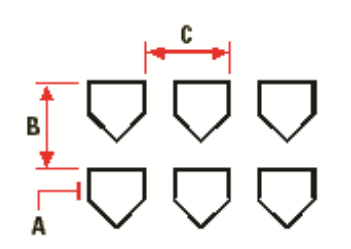

Rys. 27 Szyk prostokątny stworzony przez wybranie elementu do skopiowania (A), podanie liczby wierszy i kolumn, a następnie określenie odległości między wierszami (B) i kolumnami (C).

## 5.3.4. Tworzenie lustrzanych odbić elementów

Wybrany element można odbić lustrzanie. Odbijanie elementu następuje względem linii odbicia, która jest definiowana przez określenie dwóch punktów w rysunku. Elementy oryginalne można zachować lub usunąć.

Wywołanie:

- Wstążka Narzędzia  $\Rightarrow$  grupa logiczna Modyfikuj  $\Rightarrow$  4 Lustro
- Menu kontekstowe  $\Rightarrow 4$  *Lustro*

Wykonanie lustra elementu polega na zaznaczeniu elementu, wywołaniu polecenia, określeniu pierwszego i drugiego punktu linii odbicia i wyboru czy element oryginalny ma zostać usunięty, czy pozostać w rysunku.

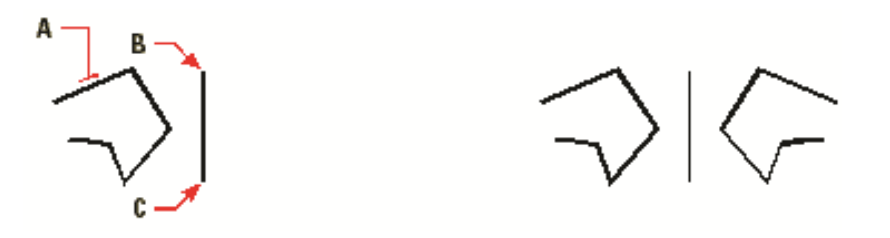

Rys. 28 Przykład lustra: zaznaczony element (**A**), Początek linii odbicia lustrzanego (**B**) Koniec linii odbicia lustrzanego, element oryginalny nie został usunięty

## 5.3.5. Wykonywanie kopii równoległych

Do wykonywania kopii równoległych można wykorzystywać łuki, okręgi, elipsy, linie i polilinie.

Wykonywanie kopii równoległych elementów zakrzywionych tworzy większe lub mniejsze krzywe, w zależności od strony oryginalnego elementu, po której zostanie umieszczona kopia. Na przykład umieszczenie równoległej kopii okręgu na zewnątrz okręgu tworzy większy okrąg koncentryczny; umieszczenie tej kopii wewnątrz okręgu tworzy mniejszy okrąg koncentryczny.

Wywołanie:

- Wstążka Narzędzia⇒ grupa logiczna Modyfikuj ⇒ □ Odsuń
- Menu kontekstowe  $\Rightarrow$   $\bigcirc$  Odsuń

Kopia równoległa wykonywana jest poprzez zaznaczenie elementu (tylko jednego, opcja *Odsuń* nie działa na kilku elementach jednocześnie), wybranie opcji, przyciśnięcie przycisku *Wartość*, zadanie odległości odsunięcia (wybierając punkt lub wprowadzając odległość) i wskazaniu na rysunku strony umieszczenia kopii.

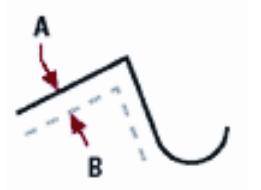

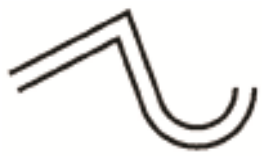

Rys. 29 Przykład opcji odsunięcia: wybrany element (**A**), zadana odległość, wskazany kierunek umieszczenia kopii (**B**)

## 5.4. Usuwanie elementów

Elementy można z rysunku usuwać. Do tego celu można zastosować dowolną z metod wyboru elementów.

Wywołanie:

- Wstążka Narzędzia⇒ grupa logiczna Modyfikuj ⇒ X Usuń
- Menu kontekstowe⇒ × Usuń
- Zaznacz elementy i wciśnij Delete

## 5.5. Zmiana układu odniesienia elementów

Jeden lub więcej elementów można przesunąć, elementy te można również obrócić wokół określonego punktu. Jeśli określone elementy na rysunku nakładają się, można także zmienić kolejność ich wyświetlania.

#### 5.5.1. Przesuwanie elementów

Elementy mogą być przesuwane w obrębie jednego rysunku. Domyślną metodą jest utworzenie zbioru wskazań, a następnie określenie punktu startowego lub bazowego i końcowego w celu przesunięcia elementów.

Wywołanie:

- Wstążka Narzędzia⇒ grupa logiczna Modyfikuj ⇒ <sup>♣</sup> Przesuń
- Menu kontekstowe  $\Rightarrow$  Przesuń

Przesuwanie elementu odbywa się poprzez zaznaczenie elementu, wybranie opcji modyfikacji, określenie punktu bazowego (np. środka okręgu) i punktu przemieszczenia.

Elementy mogą być także przesuwane przy pomocy uchwytów. Po wybraniu elementu wyświetlane są jego uchwyty, przesuwanie elementu odbywa się uchwytem środkowym. Kliknij uchwyt i przeciągnij go. Wybór uchwytu zależy od rodzaju elementu. Nie wszystkie elementy mogą być przesuwane przy użyciu uchwytów. Na przykład jeśli mamy zaznaczony więcej niż jeden element, za pomocą uchwytu przesuniemy tylko jeden z nich – ten, którego uchwyt złapiemy.

W celu przesunięcia elementu przy użyciu uchwytów:

- 1. Wybierz element.
- 2. Kliknij uchwyt, aby go zaznaczyć.
- 3. Przeciągnij element w miejsce, w które chcesz go przesunąć.
- 4. Kliknij, żeby zakończyć.

#### 5.5.2. Obracanie elementów

Elementy można obracać wokół określonego punktu o określony kąt obrotu lub o kąt odniesiony do kąta bazowego. Metoda domyślna obraca elementy, używając względnego kąta obrotu w stosunku do ich aktualnej orientacji.

Sposób obrócenia zbioru wskazań po zaznaczeniu elementu

#### Wywołanie:

- Wstążka Narzędzia $\Rightarrow$  grupa logiczna Modyfikuj  $\Rightarrow$  C Obrót
- Menu kontekstowe  $\Rightarrow$  C <sub>Obrót</sub>

Obrót elementu następuje po określeniu punktu obrotu, przyciśnięciu przycisku *Wartość* i wskazaniu lub podaniu kąta obrotu.

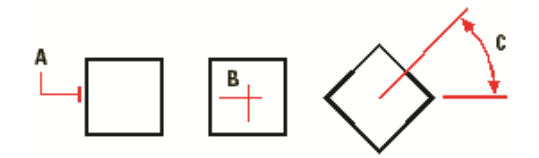

Rys. 30 Przykład obrotu elementu: wybrany element (A), punkt obrotu (B) i kąt obrotu (C)

#### 5.5.3. Zmiana kolejności elementów

Kiedy elementy wzajemnie się nakładają, można zmienić kolejność, w której są wyświetlane lub drukowane. Elementy mogą być przesunięte na wierzch lub pod spód.

#### Wywołanie:

- Wstążka Narzędzia $\Rightarrow$  grupa logiczna Modyfikuj  $\Rightarrow \stackrel{\clubsuit}{=} Przód$  lub  $\stackrel{\clubsuit}{=}$  Tył
- Menu kontekstowe  $\Rightarrow$  *Porządek wyświetlania* $\Rightarrow$   $\stackrel{h}{=}$  *Przód*,  $\stackrel{h}{=}$  *Tył*,  $\stackrel{h}{=}$  *Powyżej* lub  $\stackrel{h}{=}$  *Poniżej*

Przód – przenosi zaznaczony element na pierwszy plan rysunku.

*Tył* – przenosi zaznaczony plan na ostatnie miejsce wyświetlania.

*Powyżej* – przesuwa zaznaczony elementy wyłącznie o jeden element przed.

*Poniżej* – przesuwa zaznaczony elementy wyłącznie o jeden element do tyłu.

## 5.6. Zmiana wielkości elementów

Rozmiar elementu lub zbioru elementów można zmienić przez wydłużanie, skracanie, skalowanie lub edycję ich długości.

#### 5.6.1. Skalowanie elementów

Rozmiar wybranego elementu można zmienić przez skalowanie go względem punktu bazowego.

Wywołanie:

- Wstążka Narzędzia  $\Rightarrow$  grupa logiczna Modyfikuj  $\Rightarrow$
- Menu kontekstowe  $\Rightarrow \square Skala$

Skalowanie elementu odbywa się przez określenie punktu bazowego (czyli punktu od którego przeskalowany element zostanie powtórnie narysowany, punkt ten pozostaje niezmieniony), wciśnięcie przycisku *Wartość* i podanie współczynnika skali.

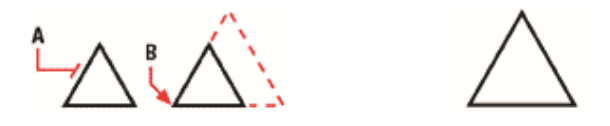

Rys. 31 Przykład skalowania: wybrany element (A), punkt bazowy skali (B)

Niektóre elementy można również skalować przy użyciu uchwytów. Aby skalować element, wybierz ten element, a następnie kliknij jeden z zewnętrznych uchwytów. Następnie zmień rozmiar elementu, przesuwając ten uchwyt. Wybierany uchwyt jest zależny od typu modyfikowanego elementu.

Sposób skalowania elementu przy użyciu uchwytów:

- 1. Wybierz element.
- 2. Kliknij uchwyt, aby go uaktywnić.
- 3. Przeciągnij uchwyt.
- 4. Kliknij, aby zwolnić element.

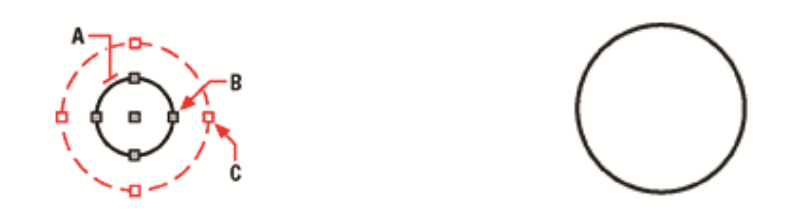

Rys. 32 Przykład skalowania: wybrany element (A), uchwyt powiększający element (B), nowa lokalizacja uchwytu

## 6. OBRAZY RASTROWE

Program TERMOCADIA umożliwia wprowadzanie i edycję obrazów rastrowych. Obrazy mogą być ładowane, edytowane i modyfikowane. Podkłady geodezyjne, zdjęcia, wizualizacje projektów itp. elementy można wprowadzać do projektu jako pliki w formatach: BMP, CALSType, EOSATVer B, JFIF, PCX, PNG, Sun Raster, SPOT, Targa, TIFF.

## 6.1. Dołączanie obrazów rastrowych

Kiedy dołączy się obraz do rysunku, obraz jest wyświetlany na rysunku, ale nie jest w nim zapisany. Plik obrazu pozostaje zapisany w swojej pierwotnej lokalizacji na komputerze, w sieci czy na innym nośniku. Kiedy rysunek zawierający obrazy jest wysyłany lub odbierany, istotne jest, aby załączyć wszystkie pliki obrazów z nim powiązane. Kiedy otwierasz rysunek, który zawiera obrazy, źródło plików obrazów musi być dostępne, aby obrazki wyświetliły się na rysunku.

#### Wywołanie

• Wstążka Start  $\Rightarrow$  grupa logiczna Obraz $\Rightarrow$  is Dołącz obraz...

W wyświetlonym oknie należy odnaleźć plik i kliknąć Otwórz.

| Dołącz obraz                     |                            |                            |  |
|----------------------------------|----------------------------|----------------------------|--|
| Plik obrazu                      |                            | Podgląd                    |  |
| Znaleziono obraz                 |                            |                            |  |
| C:\Users\Public\Documents\INTER: |                            |                            |  |
| Ścieżka obrazu będzie            | Ścieżka obrazu będzie      |                            |  |
| C:\Users\Public\Documents\INTER: |                            |                            |  |
| Pozycionowanie pliku             |                            |                            |  |
| <u>P</u> ozycjonuj plik          |                            |                            |  |
|                                  |                            | Szczegóły obrazu           |  |
| Obraz                            |                            |                            |  |
| <u>Nazw</u> ; sportowa_ko        |                            | Obrót                      |  |
| Punkt wstawienia                 | Rozmiar                    | Wskaż na <u>e</u> kranie   |  |
| 🔽 <u>W</u> skaż na ekranie       | 🔽 Wskaż na <u>e</u> kranie | <u>K</u> ąt: 0             |  |
| <u>X</u> : 0.0000                | Proporcjonalnie            | Ustawienia                 |  |
| <u>Y</u> : 0.0000                | <u>X</u> : 1.0000          | Przeźroczysty              |  |
| <b>∑</b> : 0.0000                | <u>Y</u> : 1.0000          | 📝 Pokaż granicę przycięcia |  |
|                                  | ,                          |                            |  |
|                                  |                            | OK Anuluj                  |  |

Rys. 33 Okno wprowadzania rastra

W polu *Ścieżka obrazu zostanie zapisana jako* określ sposób przechowywania ścieżki do pliku. Wciśnij przycisk [ > ], aby wybrać, jak chcesz zapisać ścieżkę obrazu:

*Pełna ścieżka* – do obrazu odwołujemy się za pomocą pełnej ścieżki, na przykład: ...\*Moje dokumenty\Obrazy.jpg*. Użyj tej opcji, jeżeli obraz jest zapisany w folderze niezwiązanym z bieżącym folderem rysunku.

*Ścieżka względna* – do obrazu odwołujemy się za pomocą ścieżki względnej do bieżącego folderu rysunku, na przykład: ... *Moje dokumenty Obrazy.jpg*. Użyj tej opcji, jeżeli obraz jest przechowywany w podfolderze bieżącego folderu rysunku.

*Tylko nazwa pliku* – do obrazu odwołujemy się za pomocą jego nazwy w bieżącym folderze rysunku, na przykład: *Obrazy.jpg*. Użyj tej opcji, jeżeli obraz jest zapisany w tym samym folderze co bieżący rysunek.

W oknie dialogowym *Dołącz obraz* podaj pozycję, skalę, kąt obrotu, przezroczystość, opcje obcinania i kliknij *OK*.

**UWAGA:** Przezroczystość działa dla obrazów, które wspierają kanał alpha, to znaczy obrazów, które posiadają przynajmniej jeden kolor, który może być oglądany jako przezroczysty.

Na rysunku podaj punkt wstawiania, skalę oraz kąt obrotu, jeżeli wybierzesz, aby określić je na ekranie.

WSKAZÓWKA: Możesz dołączać obrazy za pomocą opcji Zarządzanie obrazami. W tym celu na wstążce Start, w grupie logicznej Obraz wybierz Zarządzanie obrazami i w wyświetlonym oknie dialogowym kliknij Dołącz, aby określić obraz i dołączyć go.

## 6.2. Zarządzanie obrazami

Opcja pozwala na dołączanie, odłączanie, wyładowywanie, przeładowywanie oraz zmianę ścieżki obrazów rastrowych.

#### Wywołanie:

• Wstążka *Start*  $\Rightarrow$  grupa logiczna *Obraz* $\Rightarrow \square$  *Zarządzanie obrazami* 

| Menadżer obrazu                                                                              | <b></b>                                                                                                    |
|----------------------------------------------------------------------------------------------|----------------------------------------------------------------------------------------------------|
| Ustawienia definicji obrazu<br>Obrazy<br>□ ● ① Wszystkie obrazy                              | Podgląd<br>IER: Dołącz<br>Odłącz<br>Wykłącz<br>Odśwież<br>Przytnj                                                                                                    |
| <pre></pre>                                                                                  | Widok      Jstaw ścieżki     Szczegóły obrazka                                                                                                    |
| Ustawienia obrazu<br>Dostosuj obraz<br>Jasność:50<br>Kontrast:50<br>Zanikanie: 00<br>Resetuj | Bozmiar     Obrót       Image: Proporcionalnie     Kąt:       Image: State State St |
| Ustawienia rysunku                                                                           | OK Anuluj Zastosuj                                                                                                    |

Rys. 34 Okno zarządzania obrazami rastrowymi

Funkcje okna dialogowego Menadżer obrazu:

*Obrazy* – zarządzanie obrazami wstawianymi i już znajdującymi się na rysunku poprzez wprowadzanie, kasowanie, odłączanie.

*Podgląd* – podgląd zaznaczonego pliku *BMP*, *JPG* lub *TIFF* z pola *Obrazy*. Właściwości pliku (nazwę, ścieżkę, datę utworzenia, rozmiar itp.) można uzyskać po dwukrotnym kliknięciu na podgląd.

Ścieżka – wskazuje ścieżkę dostępu do wybranego pliku.

Dopasuj obraz – zarządzanie jasnością, kontrastem i zanikaniem (rozmyciem) obrazów.

Rozmiar (w jednostkach rysunku) – wielkość wprowadzonego obrazu.

*Obrót* – definicja obrotu wprowadzanych obrazów, domyślnie ustawiona na 0°.

Przezroczystość – umożliwia "przeszklenie" wybranego obrazu.

Ustawienia rysunku – ustawienia parametrów obrazu, wyświetlanie ramki i poziomu jakości.

#### 6.2.1. Odłączanie obrazów rastrowych

Kiedy obraz nie jest już potrzebny na rysunku, może zostać odłączony. Odłączenie obrazu powoduje usunięcie go z rysunku i z okna dialogowego *Zarządzanie obrazem*.

Aby odłączyć obraz rastrowy, uaktywnij opcję *Zarządzanie obrazem*, wybierz plik do usunięcia i kliknij *Odłącz*.

#### 6.2.2. Wyładowywanie i przeładowywanie obrazów rastrowych

Jeśli dołączenie obrazu rastrowego wpływa na wydajność systemu, obraz może być wyładowany, a zewnętrzna ramka wskazuje jego pozycję. Jeśli usunięty obraz ma zostać wydrukowany, musi zostać przeładowany. Przeładowanie obrazu może być także konieczne w przypadku, gdy oryginalny obraz uległ zmianie.

W celu wyładowania i przeładowania obrazu rastrowego, wywołaj funkcję Zarządzanie obrazem i dla wyładowania obrazu i pozostawienia tylko jego ramki kliknij *Wyładuj*. Natomiast dla przeładowania obrazu (jest on widoczny na ekranie i na wydruku) kliknij *Przeładuj*.

#### 6.2.3. Zmiana ścieżki dla obrazów rastrowych

Kiedy plik powiązany z obrazem rastrowym zostaje przeniesiony do innego katalogu lub zostaje przemianowany, program wyświetla informację, że nie może załadować rysunku. Użytkownik może odświeżyć połączenie z obrazem poprzez zmianę jego ścieżki.

W oknie *Zarządzanie obrazem* na liście obrazów wybierz odpowiedni obraz. Jeżeli jest więcej niż jedno wystąpienie obrazu na rysunku, wykonaj jedną z następujących czynności:

• Aby wyładować lub przeładować wszystkie wystąpienia obrazu, wybierz obraz najwyższego poziomu z listy.

• Aby wyładować lub przeładować pojedyncze wystąpienie obrazu, rozwiń obraz najwyższego poziomu na liście, a następnie wybierz konkretny obraz.

Kliknij przycisk [...]. Wybierz plik z nową nazwą lub lokalizacją, a następnie kliknij *Otwórz* i *Ustaw ścieżkę*.

| Menadžer obrazu                                                                                     |                                                                        |
|----------------------------------------------------------------------------------------------------|------------------------------------------------------------------------|
| Ustawienia definicij obrazu<br>Obrazy<br>⊡                                                          | Podgląd<br>Dodaj<br>Dołącz<br>Odkącz<br>Wykłącz<br>Odśwież<br>Przytnij |
| Konstruction     Scieżka     C:\Users\Public\Documents\INTERsoft\ArCADia\10.1\Sar                   | Widok           Jstaw ścieżki         Szczegóły obrazka                |
| Ustawienia obrazu<br>Dostosuj obraz<br>Jasność: 0 50<br>Kontrast: 0 50<br>Zanikanie: 0 0<br>Resetuj | Rozmiar     Obrót              Proporcijonalnie                        |
| Ustawienia gysunku                                                                                  | OK Anuluj Zastosuj                                                     |

Rys. 35 Okno zarządzania obrazami rastrowymi

*Rozmiar* – dostosowywanie wielkości poprzez zmianę szerokości (X) oraz wysokości (Y) w jednostkach rysunku.

*Zachowaj proporcje* – zmienia szerokość i wysokość tym samym współczynnikiem, zachowując proporcje obrazu.

*Kąt obrotu* – dopasowuje kąt obrazu w zależności od wpisanych wartości w stopniach, obracając odpowiednio w lewą stronę. 0° oznacza brak obrotu.

*Użyj przezroczystości* – opcja przydatna w przypadku, gdy elementy znajdujące się pod obrazem mają być widoczne (dla obrazów, które wspierają przezroczystość alpha, to znaczy obrazów, które posiadają przynajmniej jeden kolor, który może być oglądany jako przezroczysty).

*Pokazuj granice obcinania* – wyświetla pierwotnie wprowadzony obraz, nie zaznaczając miejsc kadrowania, czyli pokazany zostanie cały wprowadzony plik rastrowy. Opcja ta jest dostępna tylko dla przyciętych obrazów.

Kliknij *OK*, aby wprowadzić zmiany.

## 6.3. Modyfikowanie obrazów rastrowych

Użytkownik może modyfikować obraz poprzez zmianę jego jasności, kontrastu, zanikania, rozmiaru, kąta obrotu oraz przezroczystości. Te zmiany dotyczą tylko obrazu na rysunku, a nie pierwotnego pliku obrazu.

Dodatkowo, oprócz modyfikacji pojedynczego obrazu lub wielu obrazów, które wybierzesz, można również modyfikować wszystkie wystąpienia konkretnego obrazu w rysunku. Na przykład: jeżeli logo firmy pojawia się w wielu miejscach na rysunku, możesz użyć opcji Zarządzanie obrazami, aby określić zmiany tylko raz i zastosować je do wszystkich wystąpień logo.

#### Wywołanie:

• Wstążka *Start*  $\Rightarrow$  grupa logiczna *Obraz*  $\Rightarrow$   $\square$  *Zarządzanie obrazami* 

Na liście obrazów wybierz obraz, który chcesz zmodyfikować. Jeżeli istnieje więcej niż jedno wystąpienie obrazu na rysunku, wykonaj jedną z następujących czynności:

- Aby zmodyfikować wszystkie wystąpienia obrazu, wybierz obraz najwyższego poziomu na liście.
- Aby zmodyfikować pojedyncze wystąpienie obrazu, rozwiń obraz najwyższego poziomu na liście, a następnie wybierz odpowiedni obraz.

Dostosuj *Jasność, Kontrast* oraz *Zanikanie*, przesuwając suwak do odpowiedniego ustawienia lub wpisując dokładną wartość. Podgląd obrazu pokazuje, w jaki sposób zmiany wpłyną na obraz.

WSKAZÓWKA: Jeżeli chcesz przywrócić parametry do pierwotnych ustawień obrazu, kliknij Resetuj.

#### 6.3.1. Jakość obrazu

Funkcja ta zmienia jakość wszystkich obrazów w rysunku na wysoką lub roboczą, w zależności od możliwości komputera.

#### Wywołanie:

• Wstążka Start  $\Rightarrow$  grupa logiczna Obraz  $\Rightarrow$   $\blacksquare$  Jakość obrazu

Jeśli chcesz użyć wysokiej jakości obrazu, przełącz dwa pola wartości na jedno, czyli włącz przycisk Wartość i wpisz *Wysoka* lub *W* i zatwierdź. Jeśli wolisz jakość obrazu roboczą, która wymaga mniejszych zasobów systemowych, wpisz *Robocza* lub *R* i zatwierdź.

#### 6.3.2. Przycinanie obrazów rastrowych

Przycinanie obrazów może być włączone lub wyłączone. Jeśli przycinanie obrazu jest wyłączone, cały obraz jest widoczny. Informacja o przycinaniu jest jednak zachowywana i przycinanie może być włączone w dowolnej chwili.

Jeśli przycinanie zostanie usunięte z rysunku, jest ono usuwane całkowicie, ale sam obraz pozostaje na rysunku.

#### Wywołanie:

• Wstążka *Start*  $\Rightarrow$  grupa logiczna *Obraz*  $\Rightarrow$  **b** *Przytnij obraz* 

## 6.3.3. Wyświetlanie ramki rysunku

Włącza-wyłącza ramkę obrazu dla wszystkich obrazów rastrowych na rysunku. Kiedy ramki są wyłączone, nie są ani wyświetlane na ekranie, ani drukowane.

#### Wywołanie:

• Wstążka *Start*  $\Rightarrow$  grupa logiczna *Obraz*  $\Rightarrow$  **wyświetl ramkę obrazu** 

Wybierz obraz i zdecyduj o włączeniu bądź wyłączeniu ramki obrazu. Aby wyświetlić ramkę dla wszystkich obrazów w rysunku, wybierz *Włącz*. Wybierz *Wyłącz*, jeśli chcesz ukryć wszystkie ramki na ekranie podczas wydruku.

UWAGA: Po wyłączeniu ramki nie da się zaznaczyć wczytanego obrazu.

#### 6.3.4. Usuwanie obrazów rastrowych

Kiedy obraz nie jest już potrzebny na rysunku, może zostać odłączony. Odłączenie obrazu powoduje usunięcie go z rysunku i z okna dialogowego *Menadżer obrazu*.

W oknie *Menadżer obrazu* na liście obrazów wybierz odpowiedni obraz. Jeżeli jest więcej niż jedno wystąpienie obrazu na rysunku, wykonaj jedną z następujących czynności:

- Aby wyładować lub przeładować wszystkie wystąpienia obrazu, wybierz obraz najwyższego poziomu z listy.
- Aby wyładować lub przeładować pojedyncze wystąpienie obrazu, rozwiń obraz najwyższego poziomu na liście, a następnie wybierz konkretny obraz.

Kliknij *Odłącz*.

#### 6.3.5. Skalowanie obrazów rastrowych

Jeśli wprowadzamy mapę geodezyjną do projektu, to powinna być ona przeskalowana. Należy pamiętać, że wszystkie rysunki tworzymy w skali 1:1, mapa prawdopodobnie przed zeskanowaniem miała skalę 1:500. Po zeskanowaniu jej skala została zmieniona i po wprowadzeniu do projektu nie będzie wyświetlona w odpowiedniej skali. Dlatego po wprowadzeniu obrazu do projektu należy zmierzyć na obrazie coś, co wiemy jakiej jest długości. Najlepiej posiłkować się krzyżami na mapie, które powinny być w odległości co 50 m.

Wprowadzając wymiar między krzyżami, jeśli podzielimy 50 przez odległość między krzyżami, to uzyskamy współczynnik skali do powiększenia lub pomniejszenia mapy.

Zaznaczamy mapę i wywołujemy opcję modyfikacji.

#### Wywołanie:

• Wstążka Narzędzia  $\Rightarrow$  grupa logiczna Modyfikuj  $\Rightarrow$ 

• Menu kontekstowe  $\Rightarrow \square Skala$ 

Wskazujemy punkt bazowy, np. w narożniku mapy. Klikamy na przycisk Wartość i w polu na pasku poleceń wpisujemy wynik dzielenia (50/odległość jaką mają krzyże na mapie) jako współczynnik skali. Zatwierdzamy przyciskiem *Akceptuj* lub poprzez *Enter*.

Po zmianie wielkości rastra ponownie dla pewności można zmierzyć odległość między krzyżami.

### 6.3.6. Import PDF

TERMOCADIA pozwala na wczytanie do projektu podkładu w formacie PDF. Jednorazowo można wczytać wybraną stronę z pliku.

Wywołanie:

• Wstążka Start  $\Rightarrow$  grupa logiczna Obraz  $\Rightarrow$  Podkład PDF

Po wywołaniu polecenia i wybraniu pliku należy wcisnąć przycisk *Wartość* znajdujący się na pasku poleceń i podać numer strony, którą chcemy wczytać. Zatwierdzamy i wskazujemy lub podajemy pierwszy punkt. Wprowadzamy współczynnik skali lub pokazujemy drugi punkt, a następnie określamy kąt.

Formatowanie i drukowanie rysunków

## 7. FORMATOWANIE I DRUKOWANIE RYSUNKÓW

Formatowanie i drukowanie rysunków

Kopię rysunku można wydrukować dokładnie tak, jak został on utworzony lub można formatować rysunek, aby sterować jego wyglądem podczas wydruku.

Czasem może zaistnieć potrzeba wykonania wielu wydruków rysunku z różnym wyglądem. Przykładowo użytkownik może potrzebować wydruku do prezentacji dla klienta oraz kilku innych dla wykonawców. Dla każdego drukowanego rysunku można utworzyć osobny arkusz.

## 7.1. Arkusz wydruku

Po uruchomieniu TERMOCADII program wraz z nowym rysunkiem wprowadza domyślny arkusz wydruku wielkości strony A4 w układzie poziomym. Dla rysunków stworzonych w innych programach arkusz wydruku nie będzie pokazywany domyślnie, ale po włączeniu znajdzie się w początku układu współrzędnego.

Wyświetlanie arkusza i ramki można włączać i wyłączać.

Wywołanie:

• Wstążka Start  $\Rightarrow$  grupa logiczna Wydruk  $\Rightarrow$  Pokaż arkusz

## 7.2. Ustawienia arkusza wydruku

Wielkość arkusza wydruku, marginesy ramki i skalę wydruku można dopasować zgodnie z aktualną potrzebą projektową. Przed wydrukowaniem rysunku należy włączyć arkusz wydruku i ustawić odpowiednie dane.

Wywołanie:

Wstążka Start ⇒ grupa logiczna Wydruk ⇒ Ustawienia wydruku
 Przycisk na pasku szybkiego dostępu ⇒ Drukuj⇒ Ustawienia wydruku

W oknie dialogowym wprowadź odpowiednie dane.

Formatowanie i drukowanie rysunków

| Ustawienia wydruku                          |                               |                   |             |  |  |
|---------------------------------------------|-------------------------------|-------------------|-------------|--|--|
| -Rozmiar ark                                | usza                          | Marginesy (w mm.) |             |  |  |
| Format:                                     | Wysokość:<br>210 mm           | Lewy:<br>6        | Prawy:<br>6 |  |  |
| Orientacja:<br>Poziomy                      | Szerokość:<br>▼ 297 mm        | Górny<br>6        | Dolny:<br>6 |  |  |
| Ustawienia                                  | skali                         |                   |             |  |  |
| Skala arkus:                                | Skala arkusza: 1:50 Vżytk.: : |                   |             |  |  |
| Ustawienia                                  | drukarki                      |                   |             |  |  |
| Drukarka:                                   | Drukarka: PDFCreator 🔹        |                   |             |  |  |
| Nagłówek:                                   | Nagłówek:  Stopka:            |                   |             |  |  |
| Stopka:                                     |                               |                   |             |  |  |
|                                             | Wydruk kolorowy               |                   |             |  |  |
| Jednostka rysunkowa w obszarze rysunku: 🛛 🕶 |                               |                   |             |  |  |
| 🖉 Pokaż linie marginesu na wydruku          |                               |                   |             |  |  |
|                                             | C                             | ОК                | Anuluj      |  |  |

Rys. 36 Okno ustawień wydruku

W obszarze *Rozmiar arkusza* definiowana jest wielkość kartki i jej orientacja. W obszarze *Marginesy* definiowana jest ramka arkusza, która może być drukowana, jeśli zaznaczona jest opcja *Pokaż linie marginesu na wydruku*. Pole *Ustawienie skali* odpowiada za przeskalowanie arkusza względem rysunku, tak aby wielkość kartki była odpowiednia dla rysunku w zadanej skali. Dla przykładu: dla rysunku wykonanego w cm, przy potrzebie wydrukowania go w skali 1:50, arkusz wydruku zostaje powiększony pięćdziesięciokrotnie, aby zmieścić cały rysunek. Jeśli w skali arkusza nie znajdzie się odpowiednia skala, to można ją wpisać po wybraniu z listy *Użyt.* w polach w prawej części okna *Użytk*.

W polu *Ustawienia drukarki* wybierana jest drukarka, zadawany jest nagłówek i stopka drukowanego arkusza. Można także zdefiniować kolorystykę wydruku: czarno-białą lub kolorową. Bardzo ważnym polem jest *Jednostka rysunkowa w obszarze rysunku*. Jeśli zostanie ona nieprawidłowo podana, wówczas arkusz wydruku i skala nie będą prawidłowe względem siebie.